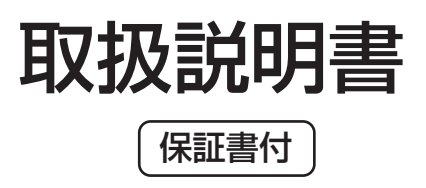

## 14型ワイド 地上デジタル浴室テレビ MW14D-1

■このたびは、お買い上げいただき、誠にありがとうございます。この取扱説明書をよくお読みのうえ、正しくお使いください。

■保証書にお取扱店名、お引渡し日などが記入されていることを必ずお確かめください。

■この取扱説明書は、大切に保管し、必要なときにお読みください。

転居される場合は、新しく入居される方または取り次ぎされる方にこの取扱説明書をお渡しください。

■B-CASカードはテレビモニターに内蔵されています。メッセージ解除(約款同意)方法はP.9をご確認ください。

### ご使用の前に

| 各部のなまえ | ••••••• 1 |   |
|--------|-----------|---|
| 付属品の確認 |           | 3 |

### 安全上のご注意

| 安全上のご注意 | <br>4 |
|---------|-------|
| 使用上のご注意 | <br>6 |

#### 準備編

| リモコンの準備           | 7  |
|-------------------|----|
| 電源を入れる            | 8  |
| B-CASカードの使用許諾について | 9  |
| 地上デジタル放送の設定をする    | 11 |

#### 操作編

| テレビを見る                         | 17 |
|--------------------------------|----|
| お好みの映像に調整する 1                  | 9  |
| お好みの音声に調整する                    | 20 |
| バックライトを省エネ設定する<br>〈バックライト設定〉 2 | 22 |
| 指定した時間に電源を切る<br>〈オフタイマー設定〉2    | 23 |
| 自動的に電源を切る<br>〈無操作タイマー〉 ······2 | 24 |

### 操作編(つづき)

### お手入れ

| お手入れについて | ····· 4 | 14 |
|----------|---------|----|
|          |         |    |

### こんなときは

|              | _ |
|--------------|---|
| 故障かな?と思ったら4  | 5 |
| メッセージ表示一覧4   | 7 |
| 試運転モードが出たら4  | 8 |
| アフターサービスについて | 0 |
| 仕様           | 1 |
| 保証書          | 4 |

## 各部のなまえ モニター

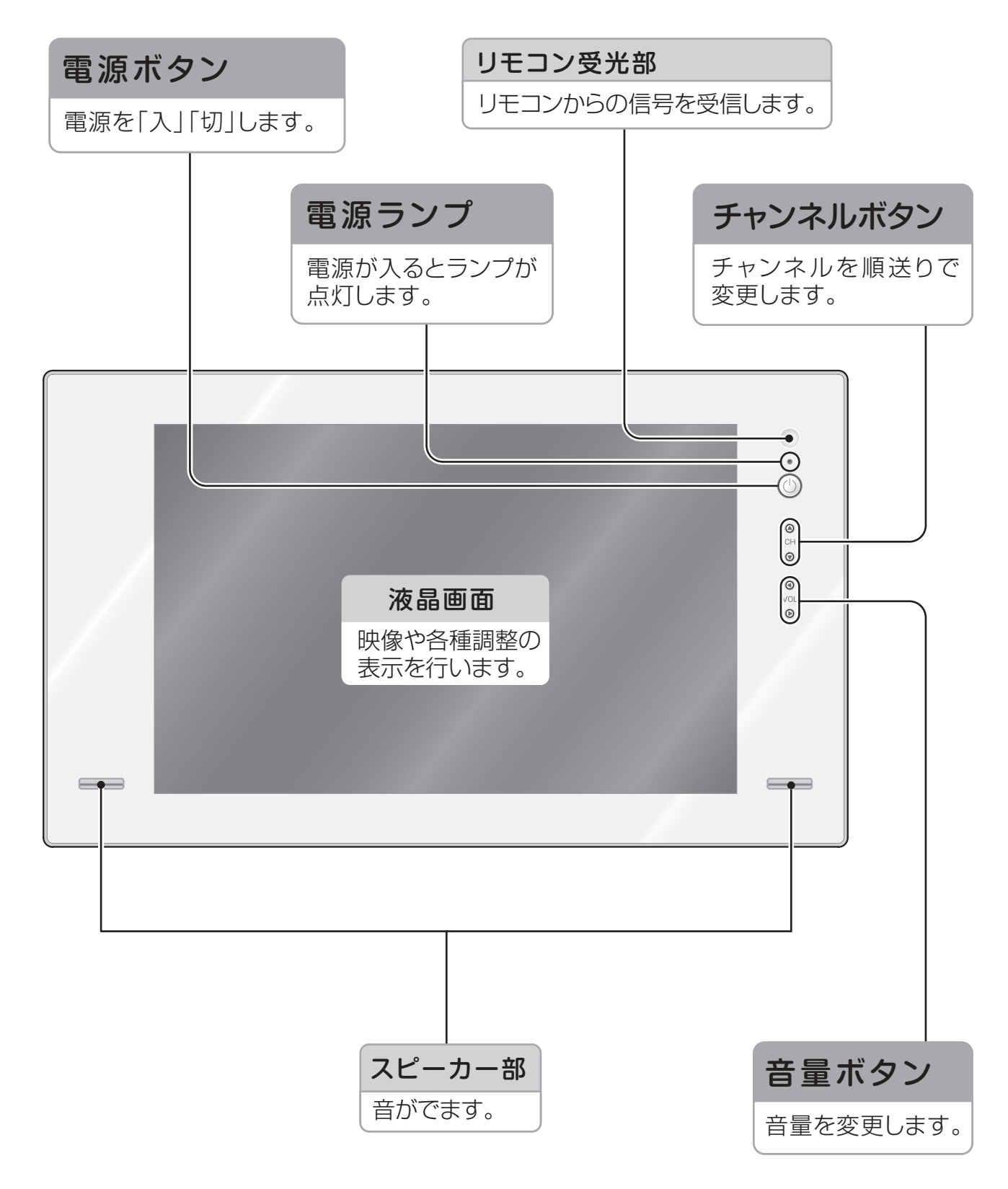

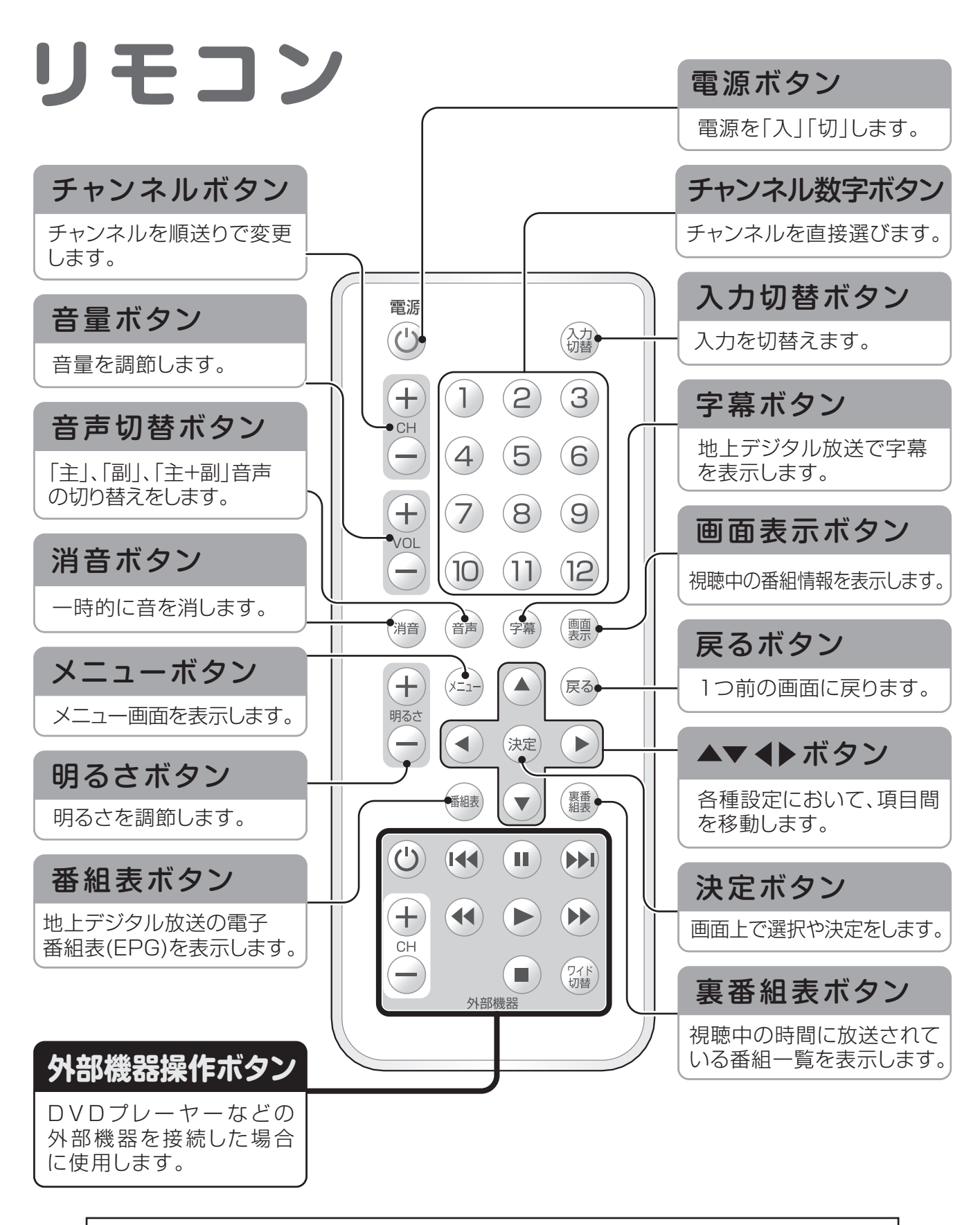

リモコンは必ずリモコンホルダーに入れて保管してください。 他の場所に置いた場合、落下や水没のおそれがあり、故障の原因となります。

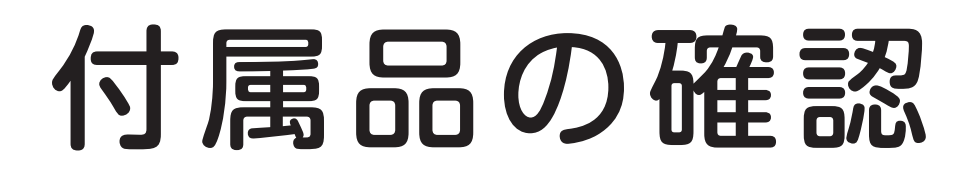

### 最初に付属品を確認してください

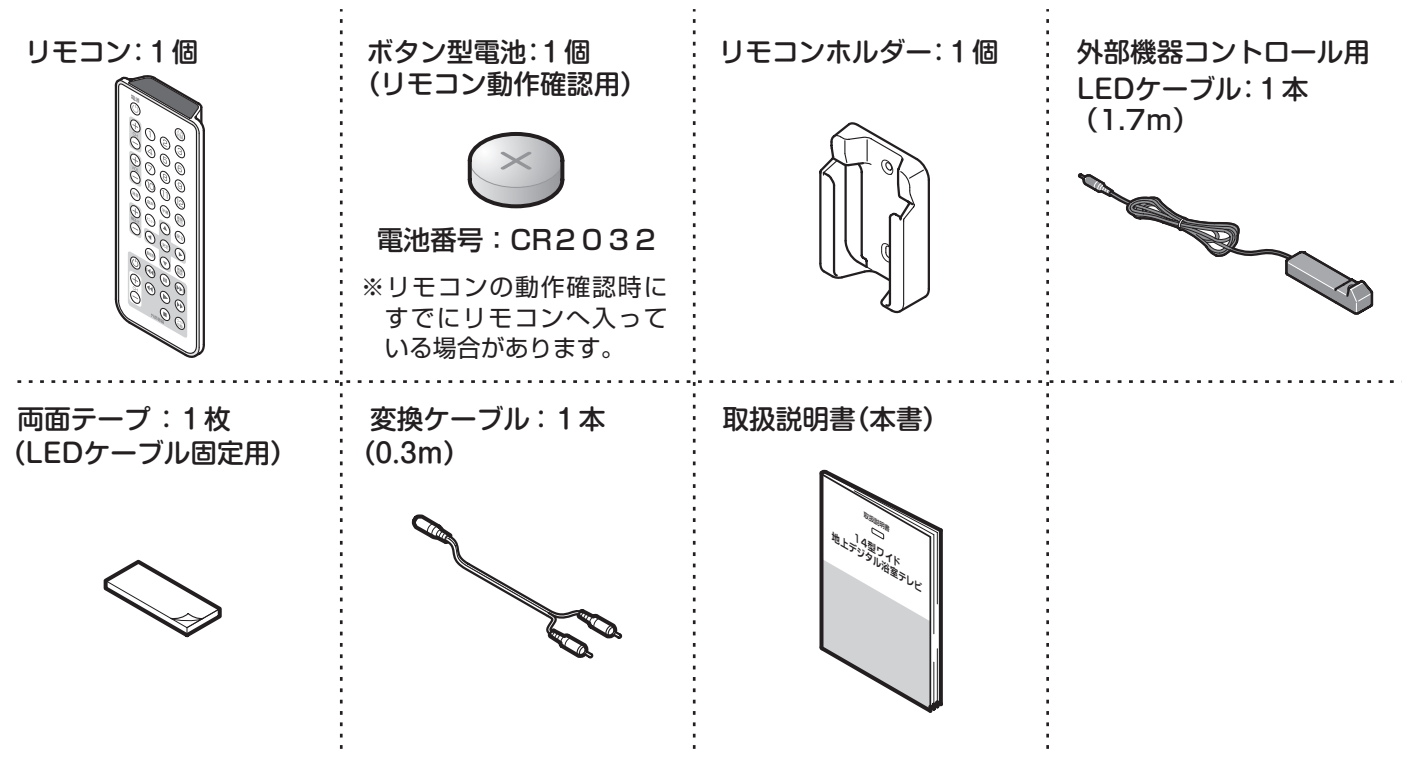

※付属品が不足している場合、取付店・販売店までお問い合わせください。

### B-CASカード(本体内蔵)について

#### ■はじめに

・本製品には、地上デジタル放送を受信するために必要な「特別内蔵用B-CASカード」が内蔵されています。

- ・B-CASカードの所有権は、(株)ビーエス・コンディショナルアクセスシステムズに帰属しています。
- ・お客様は「B-CASカード使用許諾契約約款」(P.10)に基づいてこのカードを使用することができます。

#### ■B-CASカードのID番号

・B-CASカードのID番号はモニター下部の規格銘版に記載されています。 また、「情報を確認する(P.33)」の操作でも確認できます。

#### ■B-CASカードの故障・交換について

・この取扱説明書に記載の保証書に基づいて、修理・交換させていただきます。 「B-CASカードが正しく挿入されていません。B-CASカードをご確認ください」というメッセージが表示 された場合は、お求めの販売店・取付店に連絡してください。

#### おしらせ

※B-CASカードはモニター内蔵です。お客様にて交換することはできません。

## 

本製品をご使用の前に、この「安全上のご注意」をよくお読みのうえ、正しくお使いください。 この取扱説明書では、お客様ならびに他の人への危害、物的損害を未然に防ぐための内容を説明しています。 次の表示の区分と図記号の内容をご理解のうえ、本文をお読みになり、記載事項をお守りください。 お読みになったあとはお使いになる方がいつでも見られる場所に保存しておいてください。

### 表示と意味は次のようになっています。

## ▲警告

この表示を無視して、誤った取り扱いをすると、人が死亡または重傷を負う可能性が想定される内容を表示しています。

## ▲ 注意

この表示を無視して、誤った取り扱いをすると、人が障害を負う 可能性および物的損害の発生が想定される内容を示しています。

お守りいただく内容を絵表示し、その意味は次のようになっています。

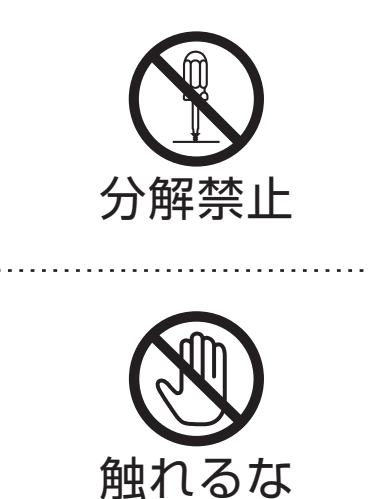

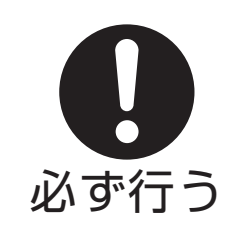

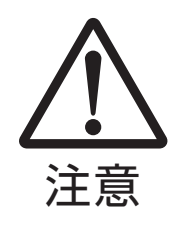

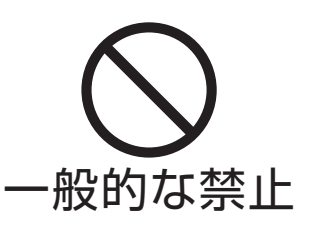

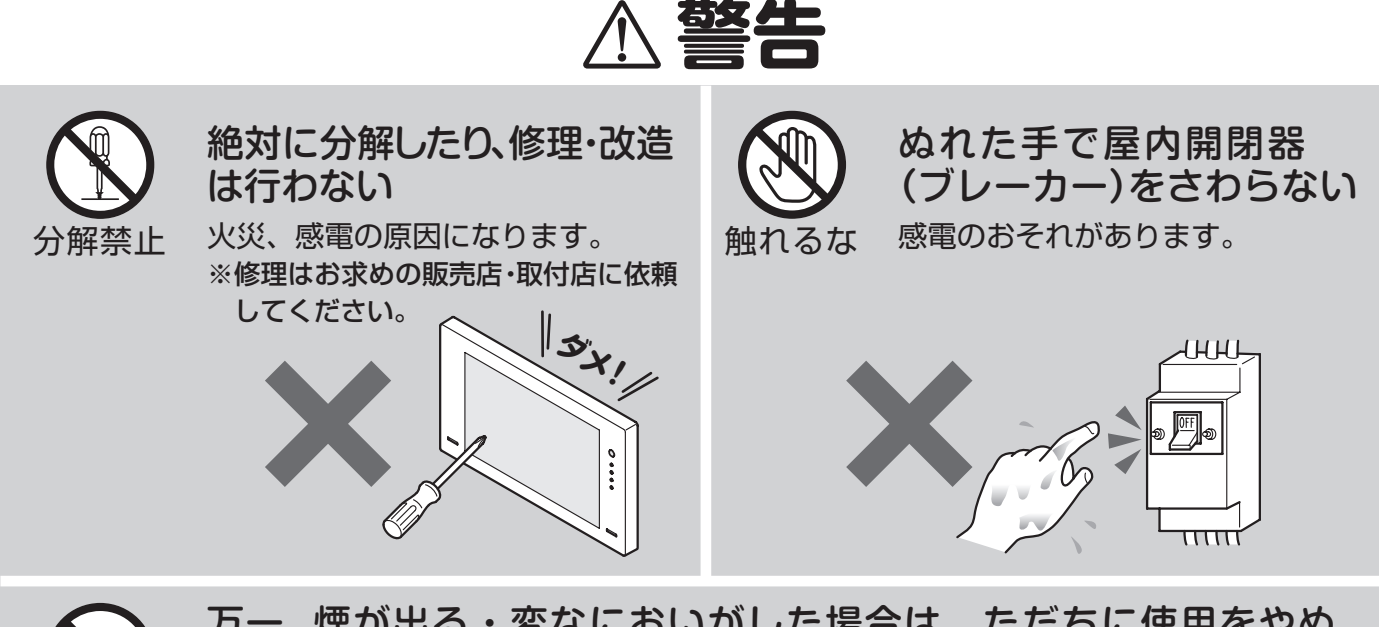

万一、煙が出る・変なにおいがした場合は、ただちに使用をやめ、 屋内開閉器(ブレーカー)にて電源を切る

感電や火災、事故のおそれがあります。 ただちにお求めの販売店・取付店にご相談ください。

∧ 注意

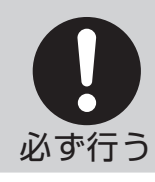

**雷が発生した際は屋内開閉器(ブレーカー)にて電源を切る** 雷による過電流で電子部品が破損するおそれがあります。

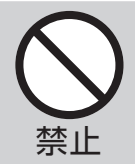

ケースが割れた、画面が映らないなどこわれたままで使用しない 感電や火災、事故のおそれがあります。

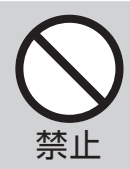

**上に物を置かない** 落下してけがをするおそれがあります。

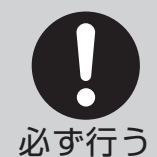

モニターを手前に引いてガタツキがないことを確認する 確実に取り付けられていない場合は水漏れのおそれがあります。 お求めの販売店・取付店にご相談ください。

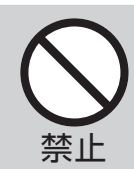

ご自身で取付位置を変更しない 感電や火災、水漏れのおそれがあります。 ※変更の際はお求めの販売店・取付店にご相談ください。

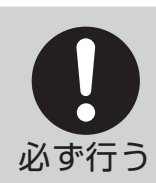

リモコンの電池はプラス⊕とマイナス⊖に注意して正しく入れる 電池の液もれなどにより、周囲が汚れたりするおそれがあります。

# 使用上のご注意

機器の故障、破損の原因になりますので、次のことをお守りください。

#### モニターとリモコンについて

#### 故意に水をかけない

スピーカー穴に水が溜まり音が小さくなったり、 画面に水あかがついたりします。 水がかかった場合は早めにふき取ってください。

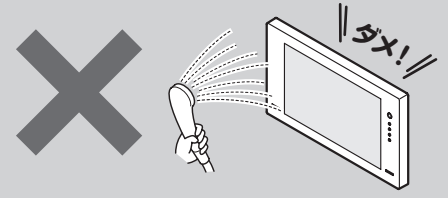

#### シャンプーなどがついたら、軽く絞った布で拭き、 その後、乾いたやわらかい布で水滴を拭き取る

そのまま放置すると変色、 故障の原因となります。

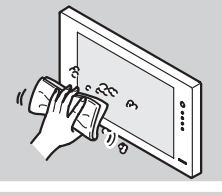

スイッチは軽く指で操作する 先のとがったもので操作したり、衝撃をあたえると 故障の原因となります。

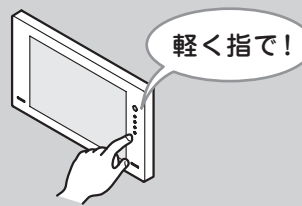

#### 使用温度範囲内で使用する

使用温度(0~50℃)をこえた範囲での使 用は、故障の原因となります。

#### モニターについて

**画面を強く押さない** 画面にムラが出たり、液晶パネル 故障の原因となります。

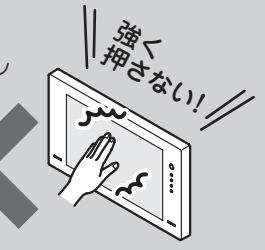

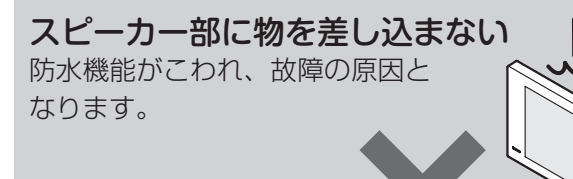

#### リモコンについて

テレビ本体に向けて操作する

浴槽に浮かべたり沈めたりしない 故障の原因となります。

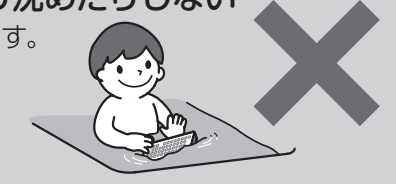

#### 電池交換は水滴をよく拭き取ってから行う 水が中に入ると故障の原因と なります。

539.

電池ふたは確実にしめる 故障の原因となります。

**落とさない** 故障の原因となります。

リモコンホルダーは日の当たらない所につける 変色などの原因となります。

#### リモコンは必ずリモコンホルダーに入れて 保管する

他の場所で保管した場合、落下や水没のおそれがあり、 故障の原因となります。

#### 液晶パネルについて

画面に点(赤、青または緑)があるのは、 液晶パネル特有の現象であり、 故障ではありません。

液晶パネルは非常に精密な技術で製造されておりますが、 画素抜けや点の常時点灯するものがありますので、 ご了承ください。

## リモコンの準備

ボタン型電池の確認

リモコンの動作確認時、すでにリモコンへ入っている場合 があります。付属のボタン型電池は動作確認用です。 早めに新しいボタン型電池と交換してください。

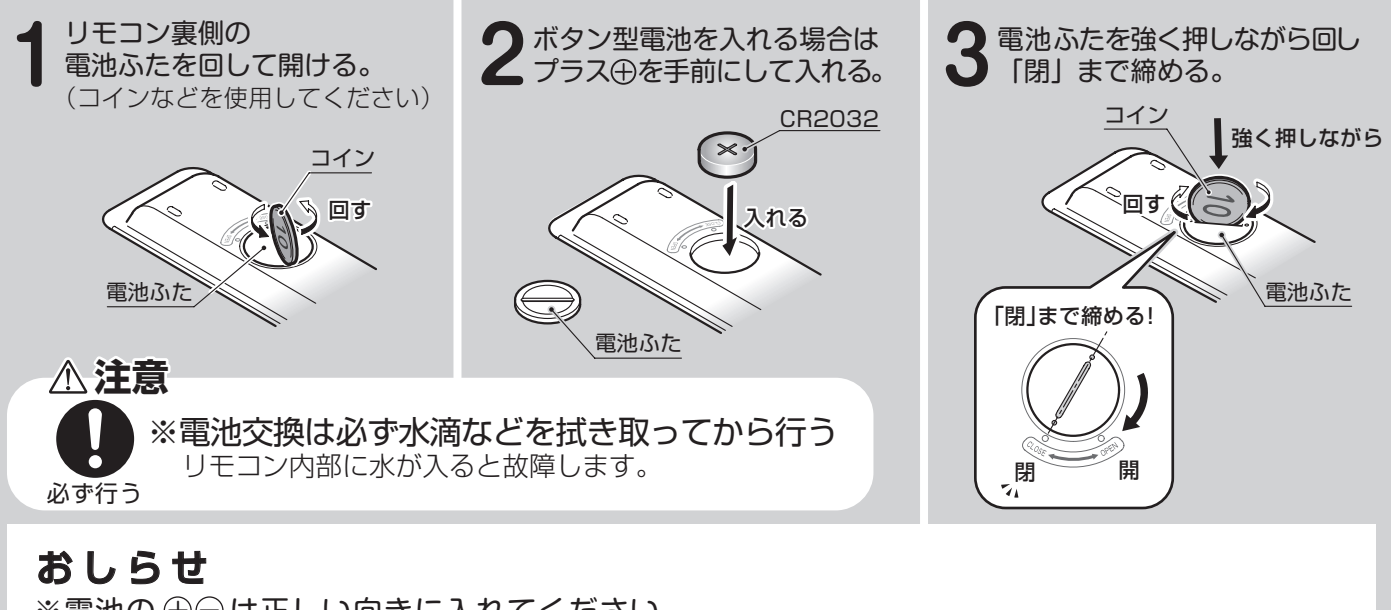

※電池の ⊕⊖ は正しい向きに入れてください。 ※長い間使用しないときは、ボタン型電池をリモコンから取り出しておいてください。

#### 操作できる範囲について

リモコンは、画面右上の受光部に向けて操作します。操作できる範囲は、受光部から約5m、上下左右に約30度以内です。

#### おしらせ

※リモコンとモニターの間に障害物があったり、リモコン受光部に直射日光や蛍光灯の光などが あたっている場合は、正しく動作しない場合があります。 リモコンを使用できる距離が短くなったり、リモコンが動作しなくなってきたら、新しいボタン 型電池に交換してください。

## リモコンホルダーを取り付ける

#### 取付位置を決める。

※直射日光の当たらない位置に貼り付けてください。
 ※必ず壁に貼り付けてください。
 ※壁のつなぎ部分には貼り付けないでください。
 ※気温の低いときは、両面テープをドライヤーなどであたためてから貼り付けてください。

2取付面の汚れや水滴をよく拭き取る。

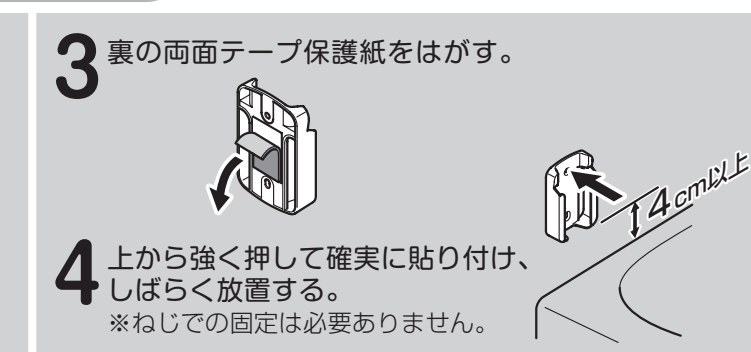

#### おしらせ

※リモコンが出し入れできることをご確認の上、リモコンホルダー貼り付け位置を決めてください。 ※リモコンをホルダーに入れた状態ではリモコンの赤外線はテレビに届きません。 リモコンはテレビに向かって操作してください。

## 電源を入れる

モニターまたはリモコンの電源ボタンを押して電源を入れます。

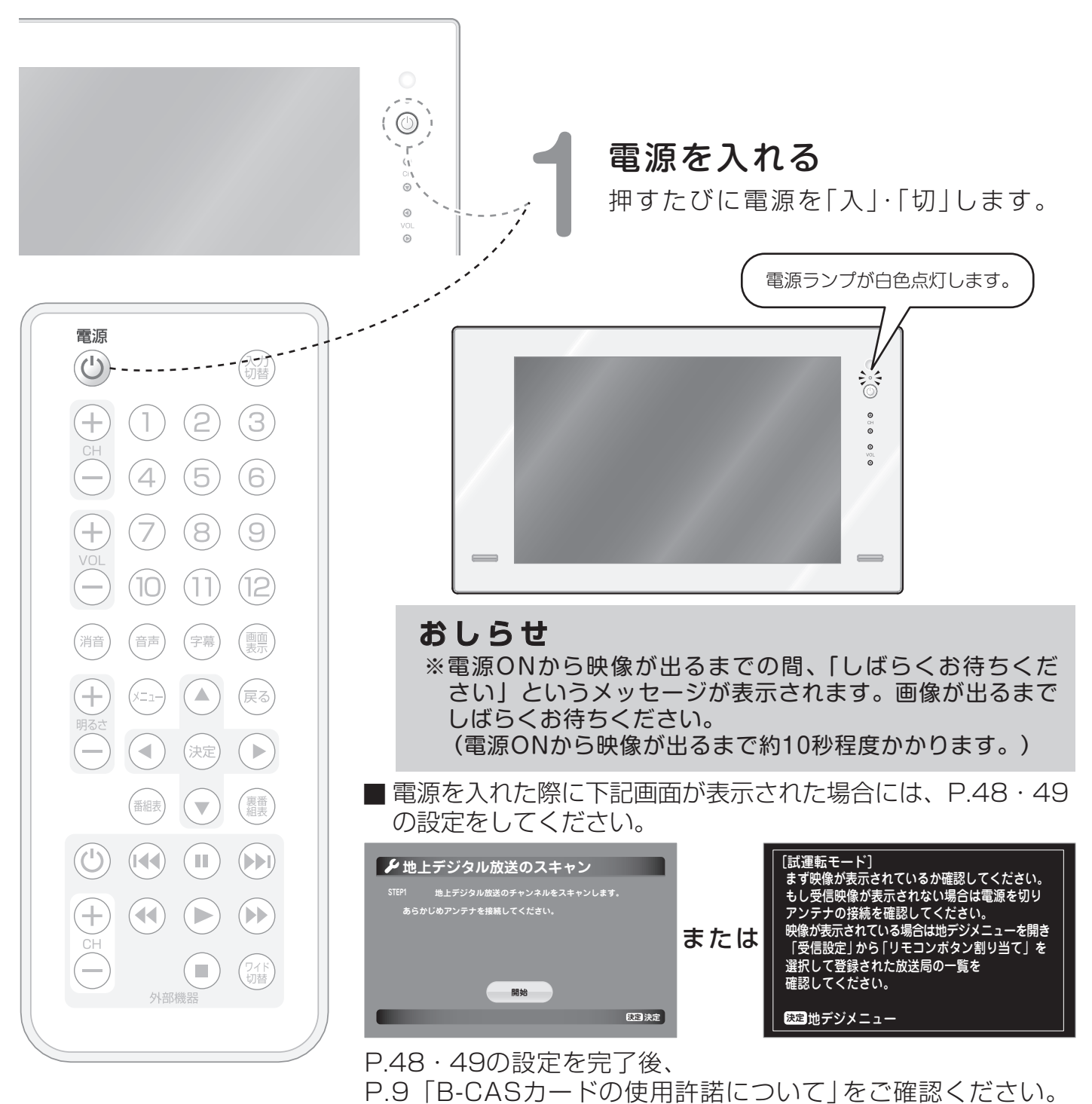

■ 手順の途中で下記画面が表示され、外部入力のみで使用される 場合も、そのままP.48・49の設定を続けてください。

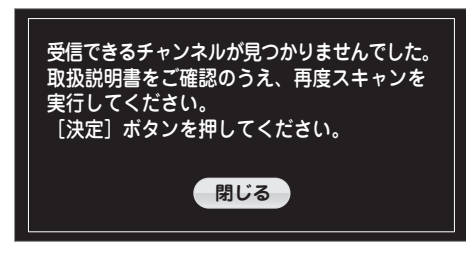

## B-CASカードの 使用許諾について

地上デジタル放送を受信するためには、B-CASカードの使用許諾契約をしていただく必要があります。

下記手順を行うことにより、使用許諾契約に同意いただいたとみなされます。

※ 「B-CASカード使用許諾契約約款」 をよくお読みいただき、同意したうえで下記手順を 行ってください。

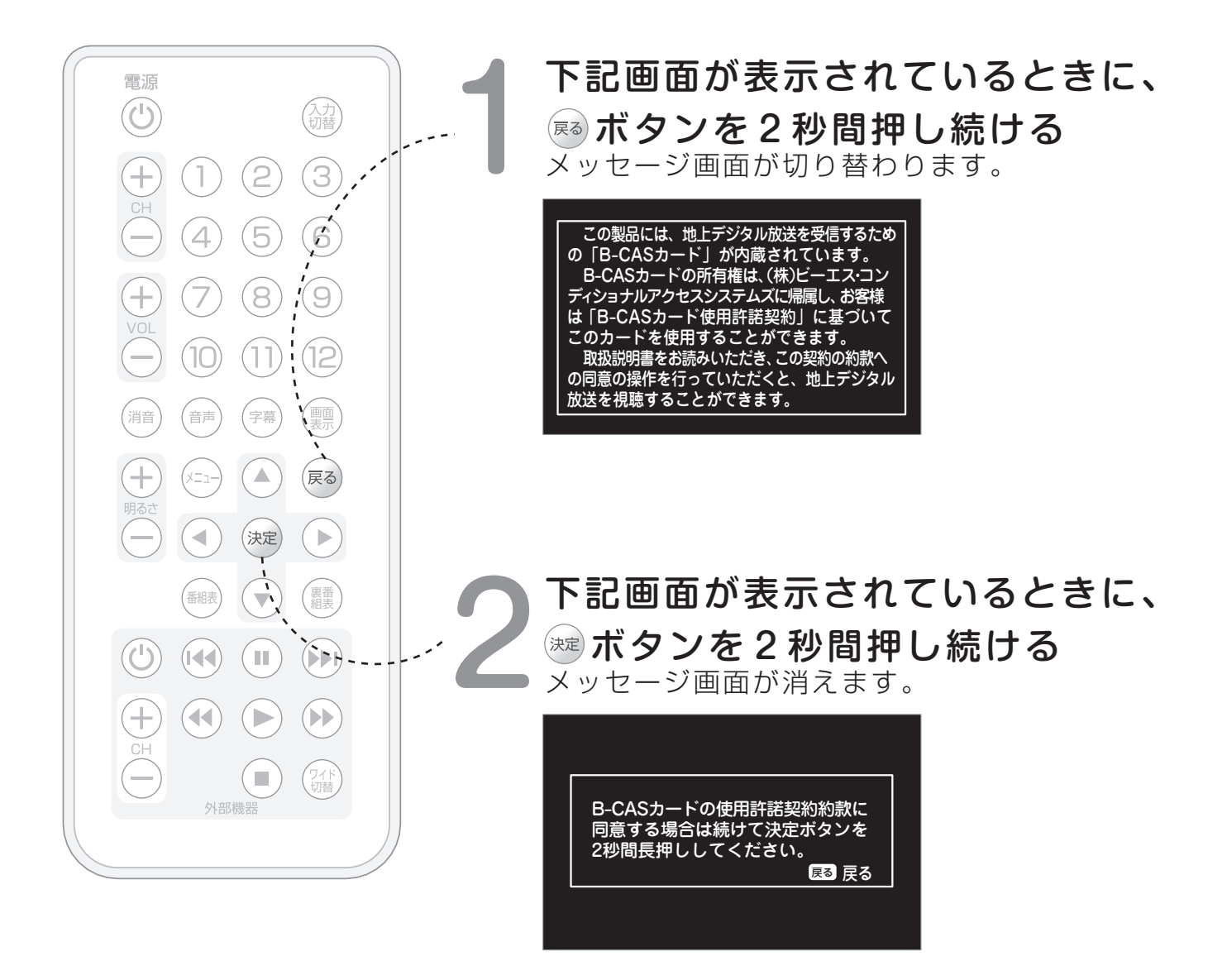

以上の手順により約款同意が成立したとみなされ、メッセージが消え、地上デジタル放送を 視聴することができます。

#### おしらせ

※「B-CASカード使用許諾契約約款」は変更される場合があります。 最新版はB-CASホームページ(http://www.b-cas.co.jp)で確認してください。

### B-CASカード使用許諾契約約款(KB007C)

お客様がお買い求めの地上デジタルテレビジョン放送の受信機器には、デジタル放送を受信するためのICカード (B-CAS(ビーキャス)カード)(以下「カード」といいます)が内蔵されています。

このカードは、株式会社ビーエス・コンディショナルアクセスシステムズ(以下「当社」といいます)が受信機器メーカーと 契約し、受信機器メーカーにおいて、放送番組の著作権保護等に対応したデジタル放送の受信機器(社団法人電波 産業会(ARIB)の技術的基準に適合した受信機器)に内蔵されます。

当社は、このカードを、この約款の契約に基づいてお客様に貸与します。お客様は、お買い求めの受信機器を使用する前にこの約款を必ずお読みください。

この約款は「特別内蔵用B-CASカード」と「特別内蔵用 miniB-CASカード」に適用されます。

#### 第1条(カードの使用目的)

このカードは、放送番組の著作権保護等に対応した地上デジタルテレビジョン放送の受信機器において、 各種放送サービスを受信する目的で使用されます。

#### 第2条(カードの所有権と使用許諾)

1.このカードの所有権は、当社に帰属します。

2.この約款の契約に基づき、お客様およびお客様と同一世帯の方がこのカードを使用できます。

#### 第3条(カードの故障交換等)

- 1.カードが原因と思われる受信障害が発生した場合は、受信機器メーカーあるいは販売店(以下「メーカー等」 といいます)に連絡してください。カードの故障交換等は、お買い求めの受信機器の修理・保証に準じて、メーカー 等により行われます。詳しくは受信機器の取扱説明書をご覧ください。
- 2.当社に故意または重大な過失があった場合を除き、カードの故障により、第1条の放送サービスが受信できない ことによる損害が生じても、当社はその責任を負いません。

#### 第4条(カードの交換依頼)

カードの不具合やシステム変更(バージョンアップ)等、当社の都合によりカード交換が必要となった場合、カード 交換をお願いすることがあります。

#### 第5条(契約の終了)

当社は、受信機器の廃棄や譲渡等によりお客様がこのカードを使用しなくなった場合には、お客様との契約が終了したものとみなします。

#### 第6条(禁止事項)

- 1.第1条のカードの使用目的に反する機器(たとえば著作権保護に対応していない機器)に、このカードを使用する ことはできません。
- 2.このカードを使用して、BSデジタル放送や110度CSデジタル放送等の有料放送の視聴契約をすることはできません。
- 3.カードの複製分解改造変造若しくは改ざんまたはカードの内部に記録されている情報の複製若しくは翻案等、 カードの機能に影響を与え、またはカードに利用されている知的財産権の侵害に繋がる恐れのある行為を行うことは できません。
- 4.カードを日本国外に輸出または持ち出すことはできません。

#### 第7条(損害賠償)

お客様が第6条に違反する行為を行い当社に損害を与えた場合、当社は、お客様に対し損害の賠償を請求する ことがあります。

#### 第8条(約款の変更)

この約款は変更することがあります。この約款の変更事項または新しい約款については、当社のホームページ (http://www.b-cas.co.jp)に掲載します。

## 地上デジタル放送の 設定をする

地上デジタル放送の設定は、組立時に業者が設定しておりますので不要ですが、 放送される放送局が変わったり、追加された時にご使用ください。

## 地上デジタル放送のメニューを表示するには

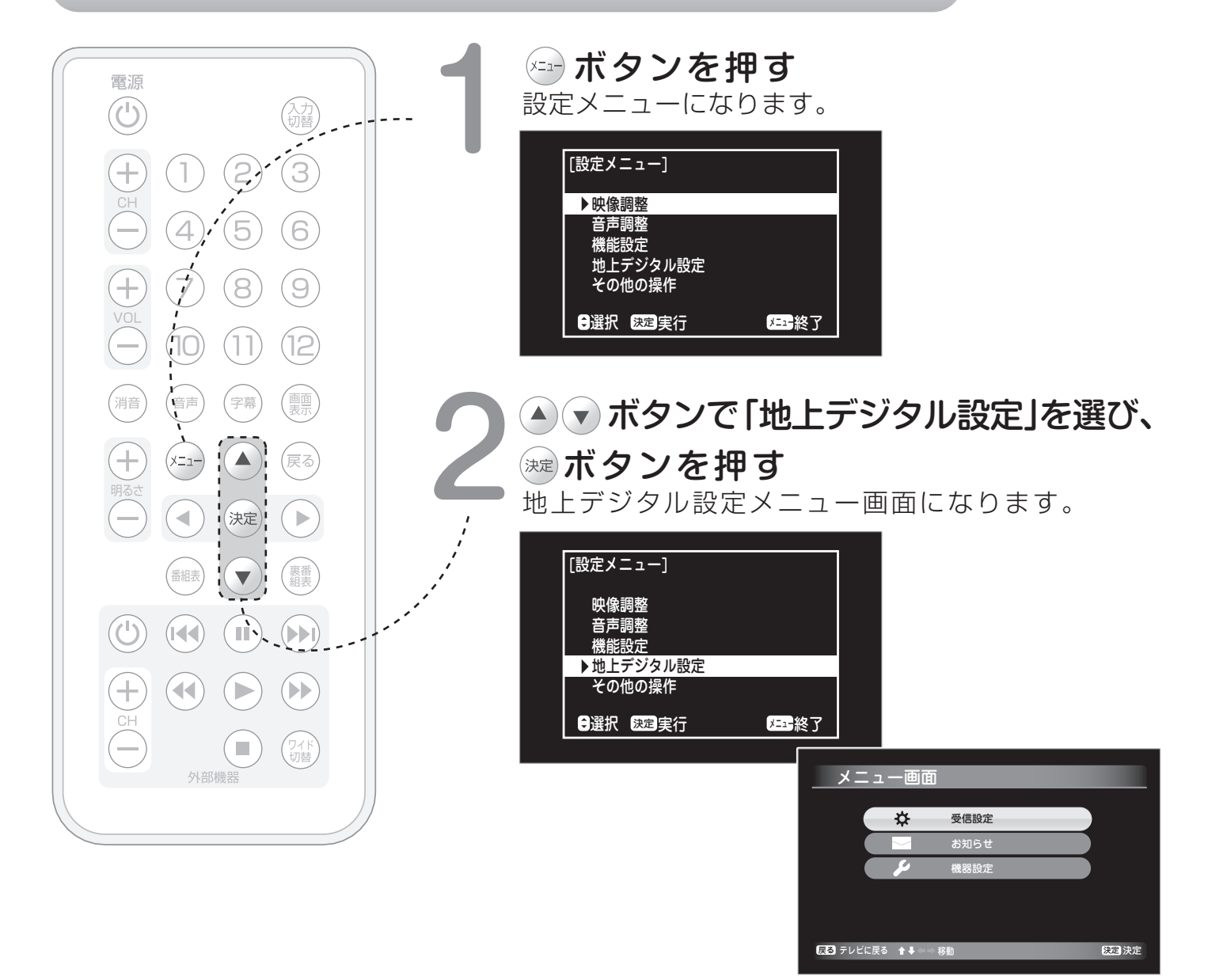

受信チャンネルの設定をする→P.12へ お知らせ(放送メール)を確認する→P.34へ

### 受信チャンネルの設定

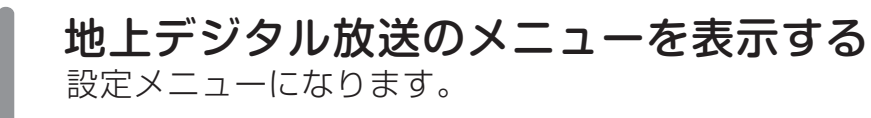

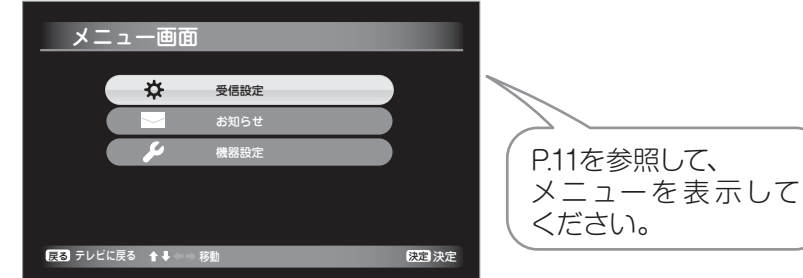

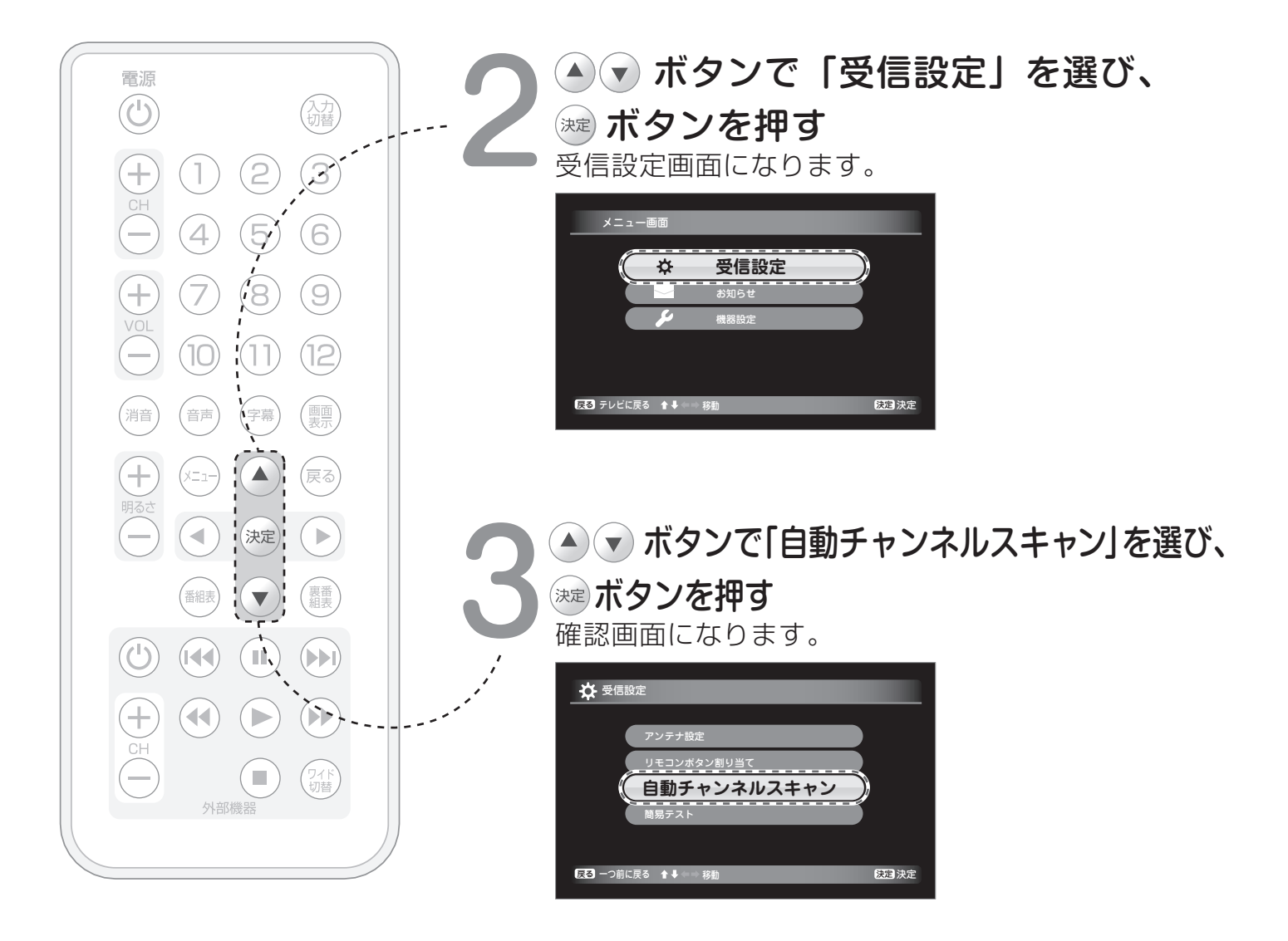

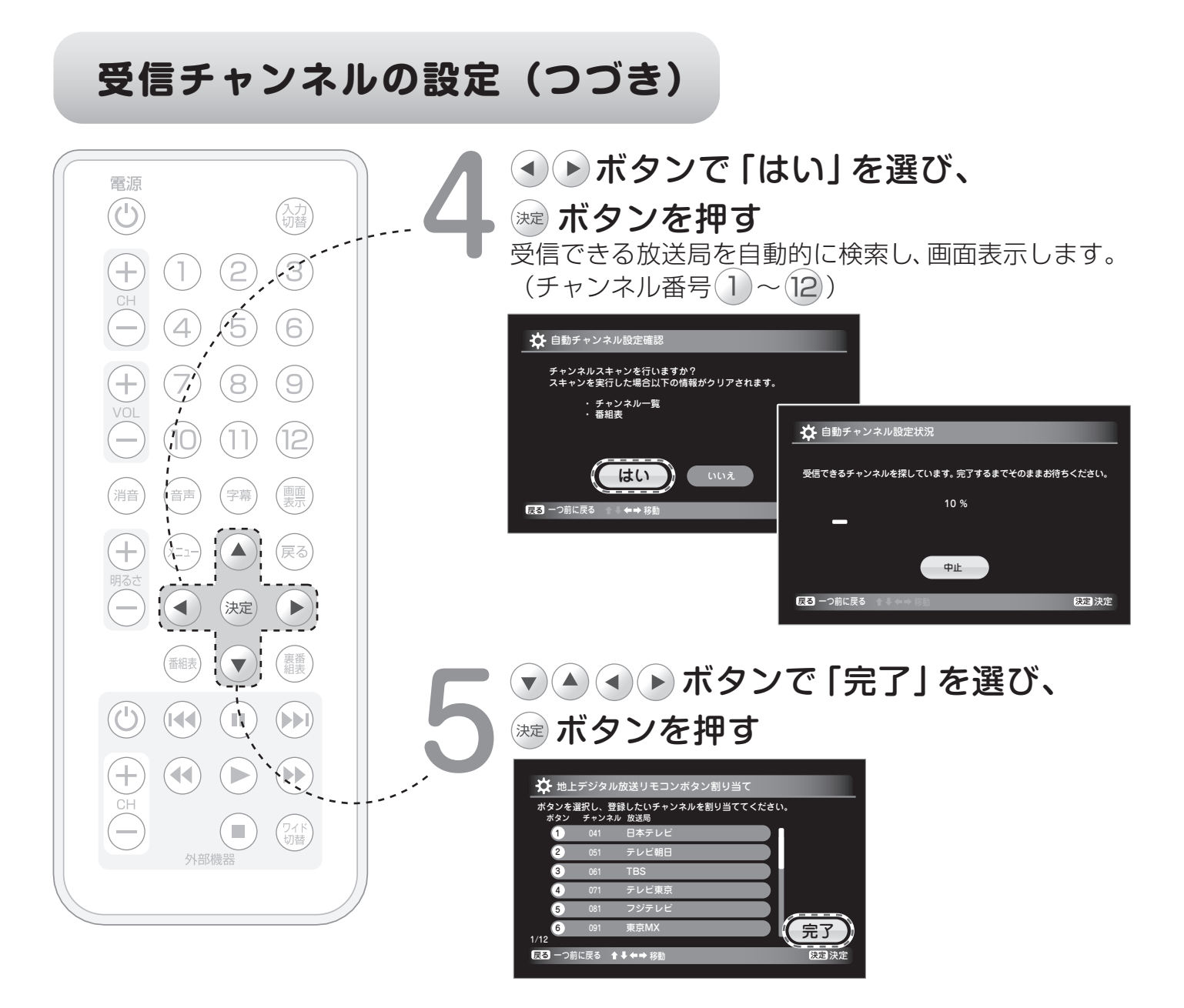

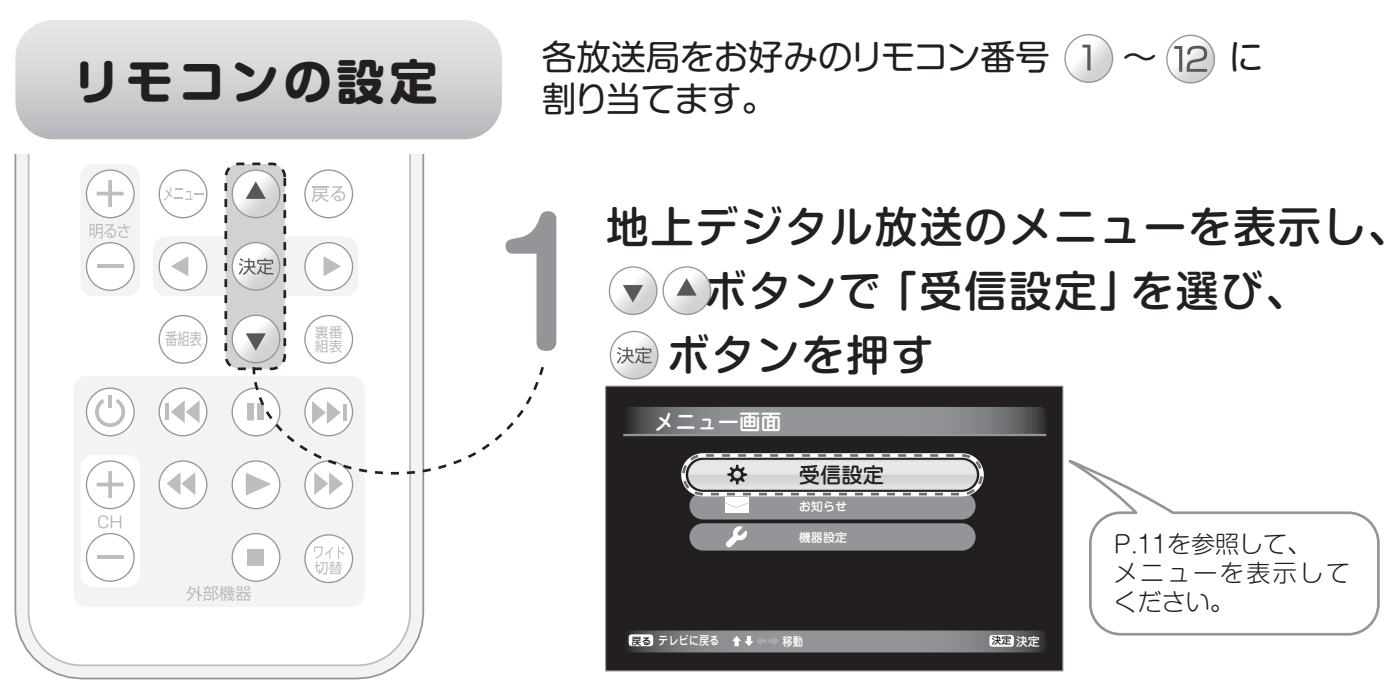

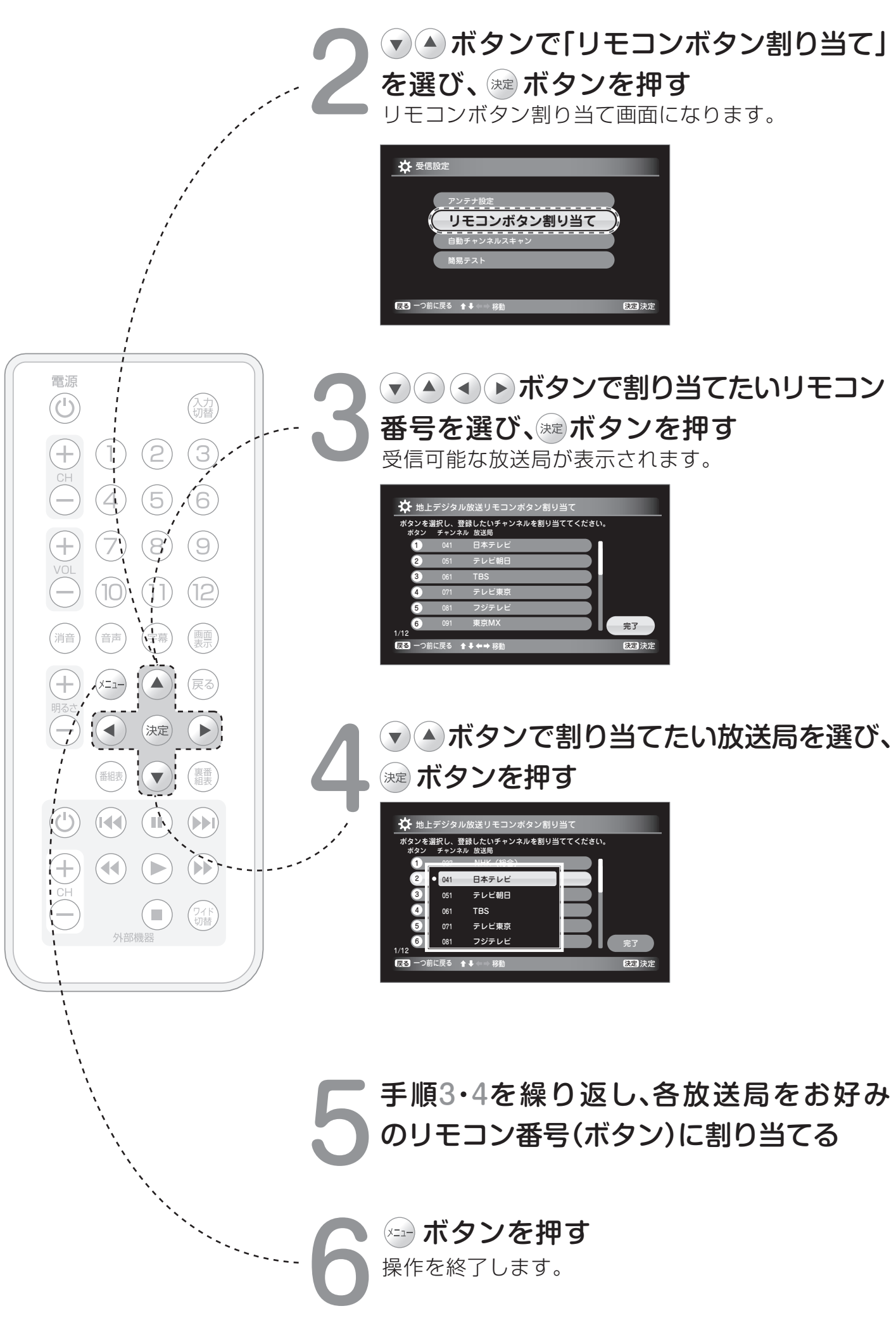

### アンテナの設定(受信レベル)

各放送局のアンテナの受信レベル (電波の強さ)を確認します。 受信状態が不安定な場合に受信状況を確認することができます。

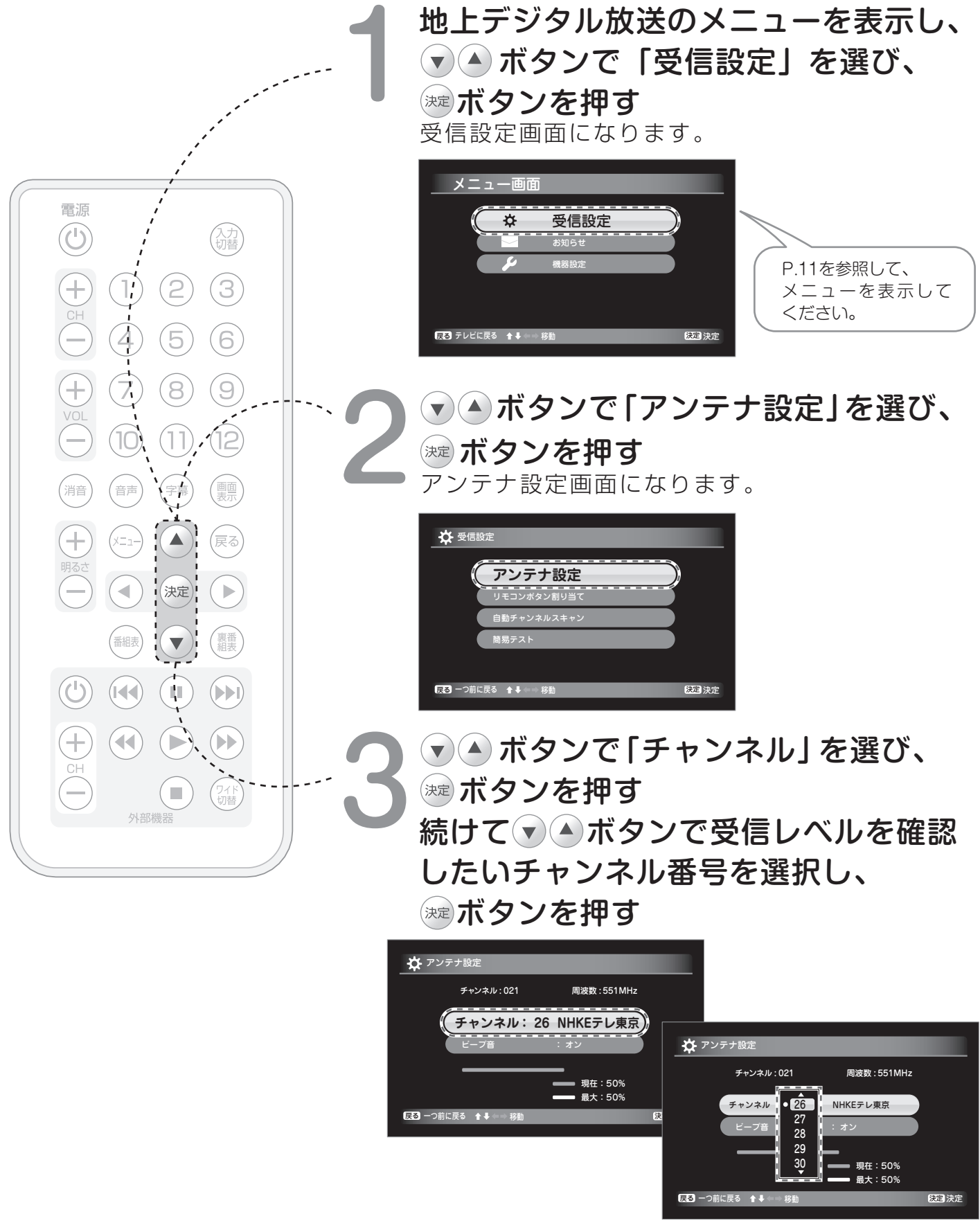

▼▲ボタンで「ビープ音」を選び、 減ボタンを押す 続けて 🔹 ボタンで [オン]または [オフ] を選択し、ミボタンを押す 受信レベル確認中のビープ音の設定ができます。 電源 🔆 アンテナ設定  $(\mathbf{U})$ (入力) 切替 チャンネル : 021 周波数:551MHz (2) $(\mathbf{3})$ (1)🔆 アンテナ設定 -プ音 : オン  $(\mathbf{4})$ (5)チャンネル:021 周波数:551MHz (6)■現在:50% ■最大:50% 26 NHKEテ 戻る 一つ前に戻る 💧 🖡 👄 移動 (7)(8) (9)オフ ビープ音 ・オン ■ 現在:90% (10)(11)(12)■最大:90% 戻る - つ前に戻る ▲ ↓ → 移動 決定決定 (画面 表示 (音声 消音 (字幕) ※ビープ音が「オン」の場合、 (x=1-) !(▲)¦ (戻る) 受信可能な受信レベルでは高音の「ピーッ」という擬音、 受信不可能な受信レベルでは低音の「ピーッ」という擬音 (決定) が鳴ります。 (番組表) (裏番) !(**v**); (本) ボタンを押す 操作を終了します。  $(\mathbf{U})$ 

#### おしらせ

- ※受信レベルは電波の強さ(注1)を表しており、 受信レベルが60%以上ある場合でも電波 の質(注2)によっては画面が正常に映らない 場合があります。
- ※電波の質が悪い場合はお近くの電気店にご 相談して、電波塔の方向にアンテナを向ける 等の調整をしてください。 調整したことによって受信レベルが60% 以下になった場合は、ブースター(注3)等で電

波を増幅させる等の処置をおすすめします。

(注1) 電波の強さについて 天候、季節、地域、チャンネルなどによって 異なります。

- (注2) 電波の質について
   質の良い電波:電波塔からアンテナまでの
   障害物がなく直接入る電波
   質の悪い電波:ビルや山などの障害物に
   遮られて入る電波
- (注3) ブースター 電波を増幅する機器

## **テレビを見る** ふだんの使いかた 電源ランプが白色点灯します。

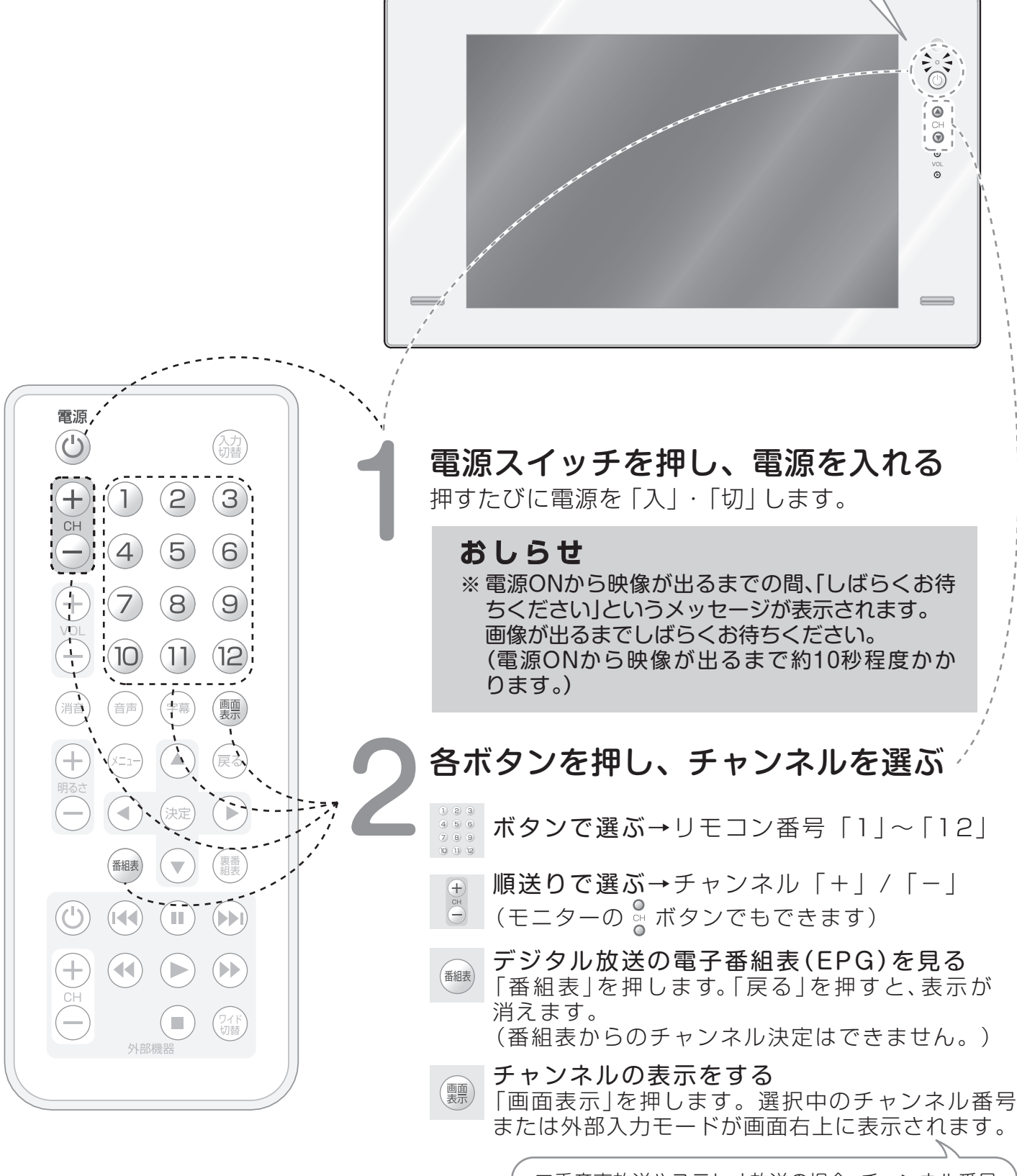

二重音声放送やステレオ放送の場合、チャンネル番号 とともに、「二重音声」、「ステレオ」が表示されます。

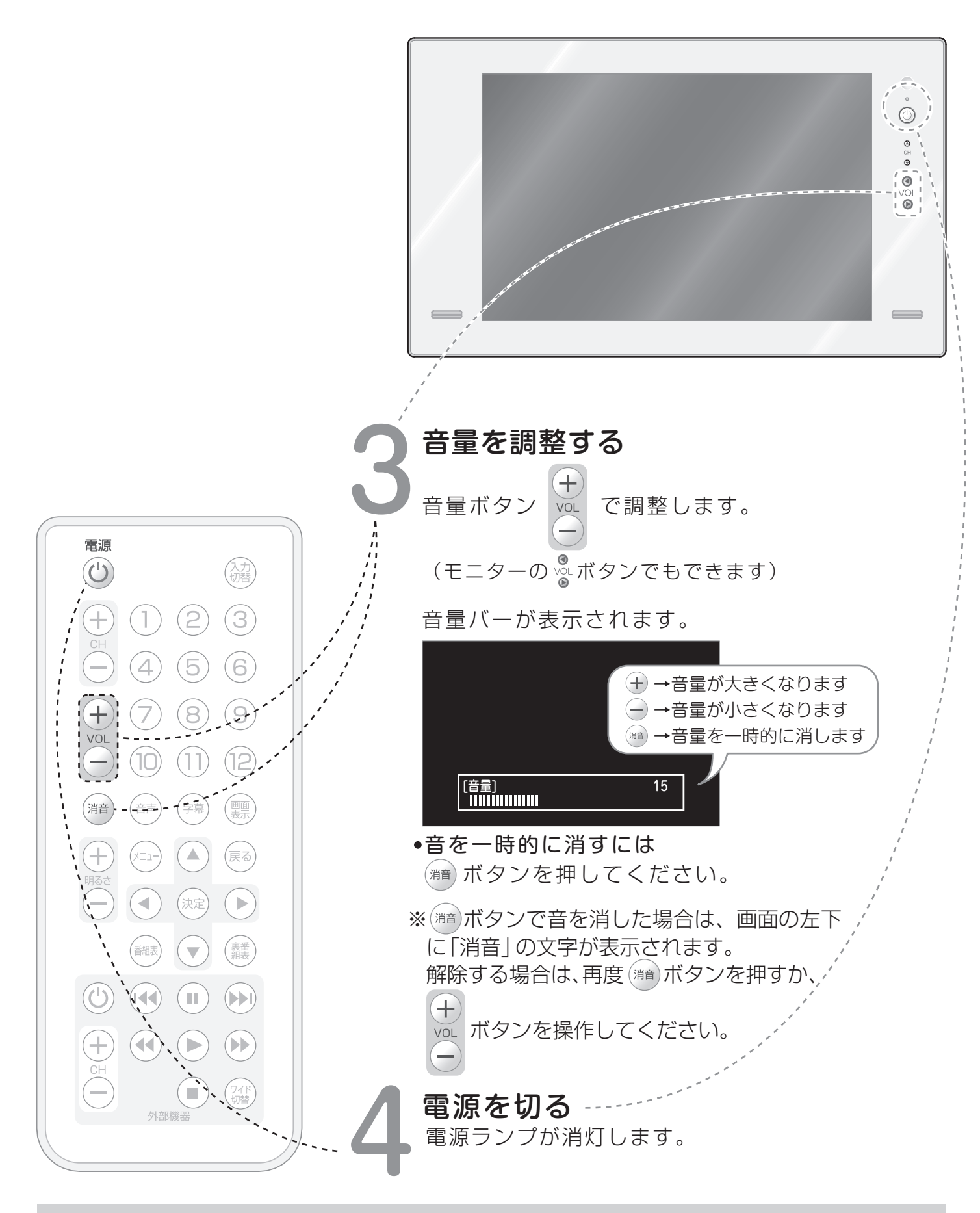

おしらせ

※電源を切ってもチャンネルや音量などは記憶されます。

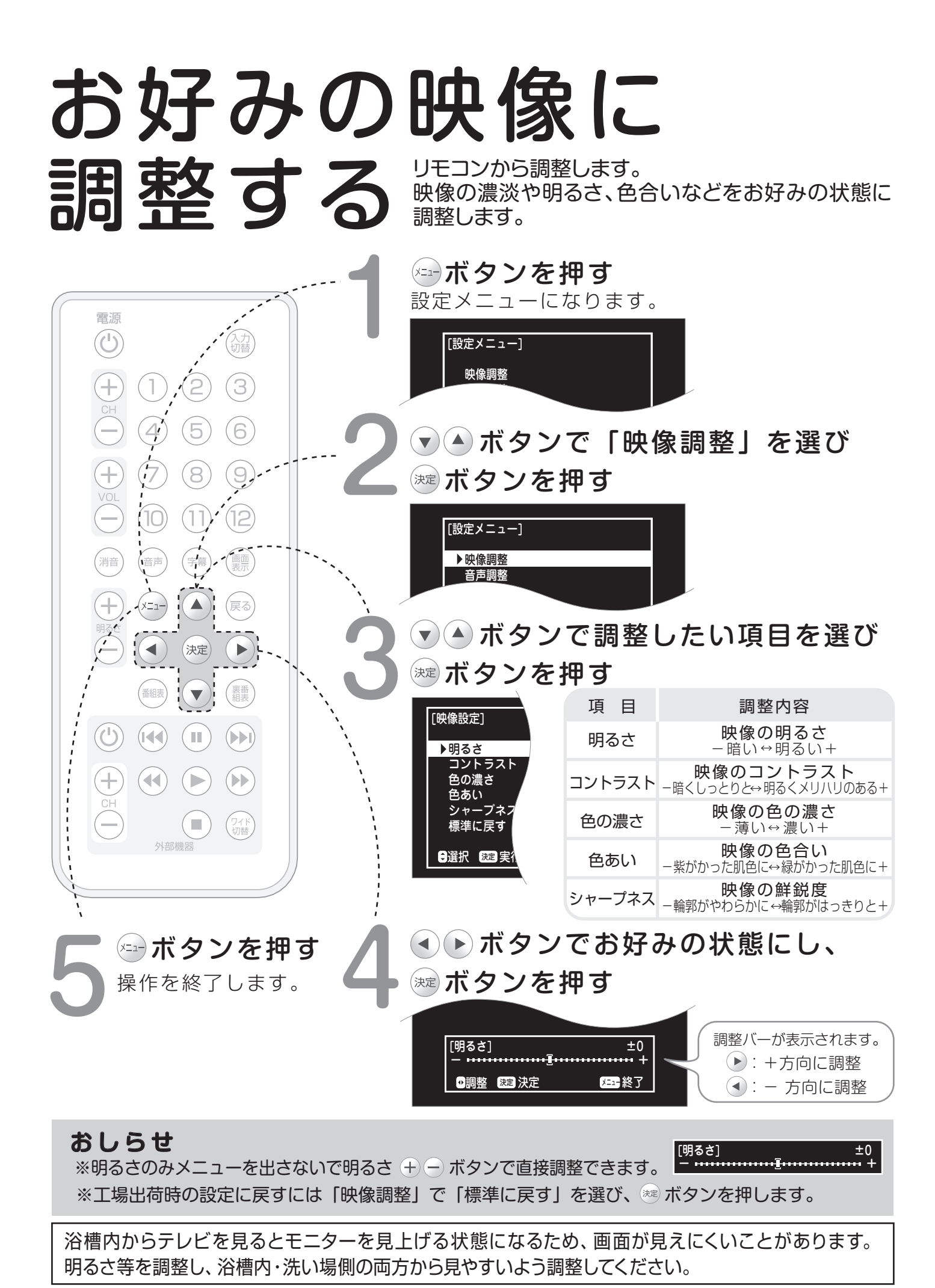

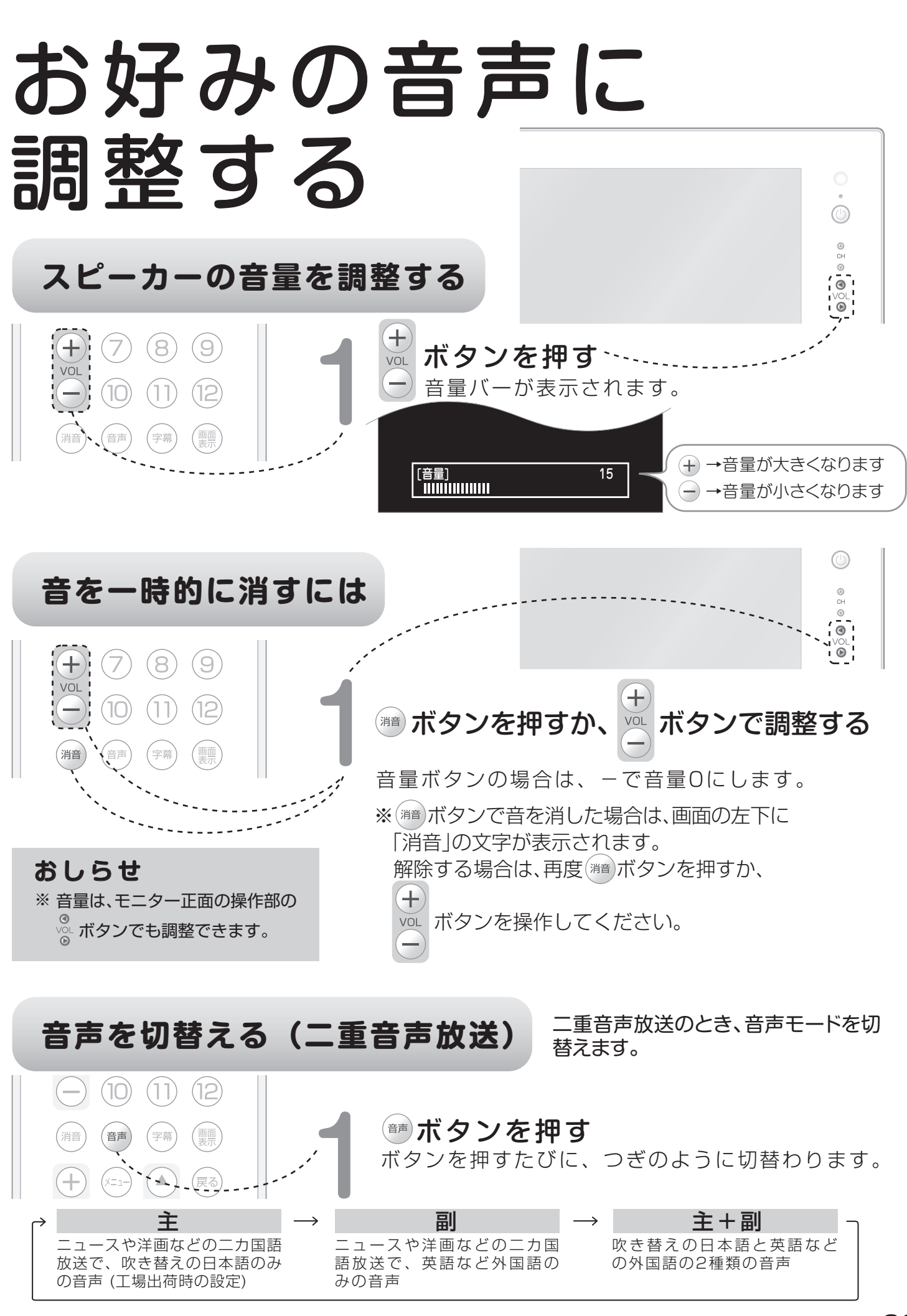

お好みの音声に調整する

リモコンから、音声をお好みの状態に調整します。

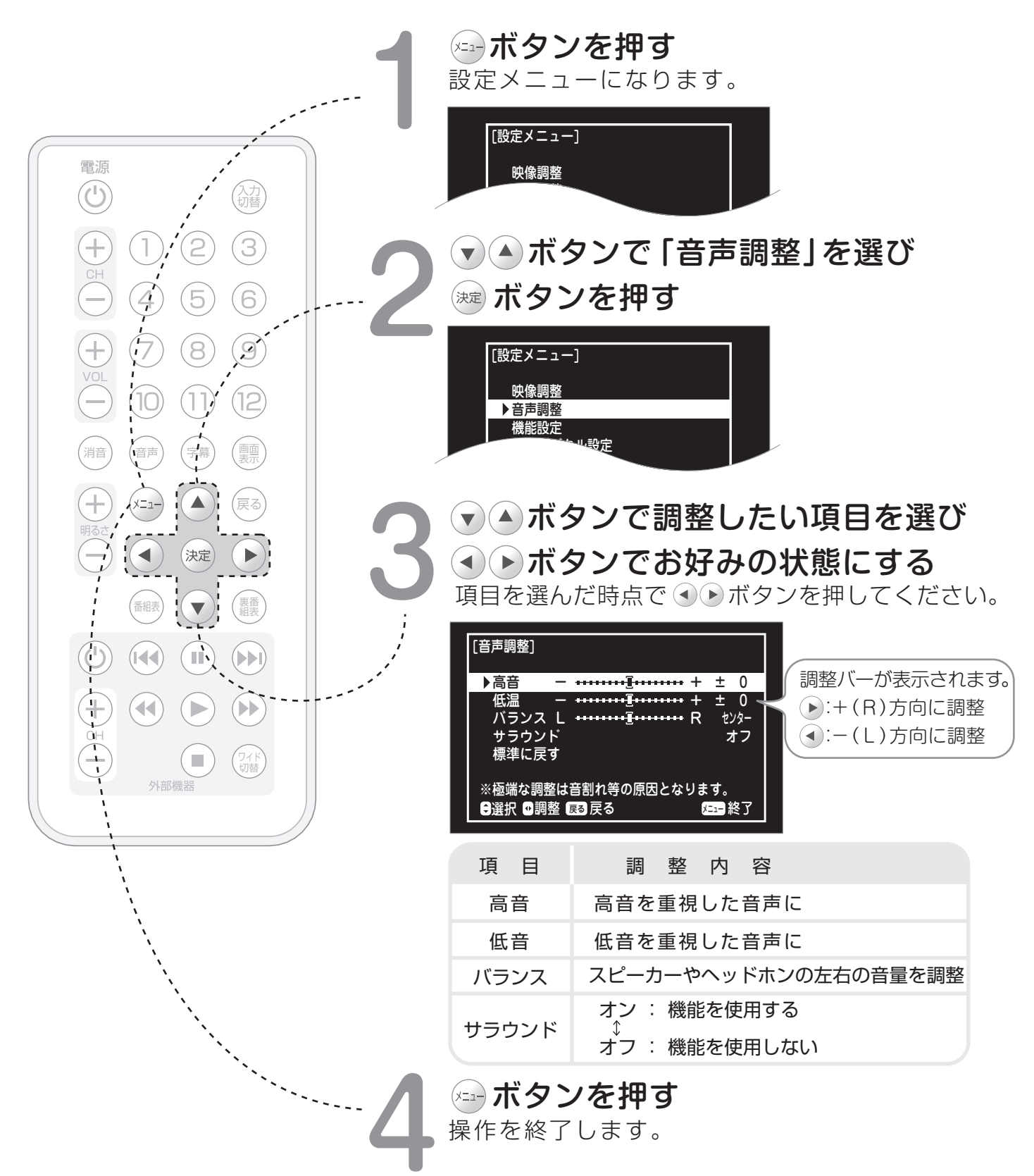

#### おしらせ

※工場出荷時の設定にもどすには「音声調整」で「標準に戻す」を押します。 ※極端な調整は音割れの原因となります。

## バックライトを省エネ設定する 〈バックライト設定〉

バックライト設定を「節電」にすると画面が少し暗くなり、消費電力を抑えられます。

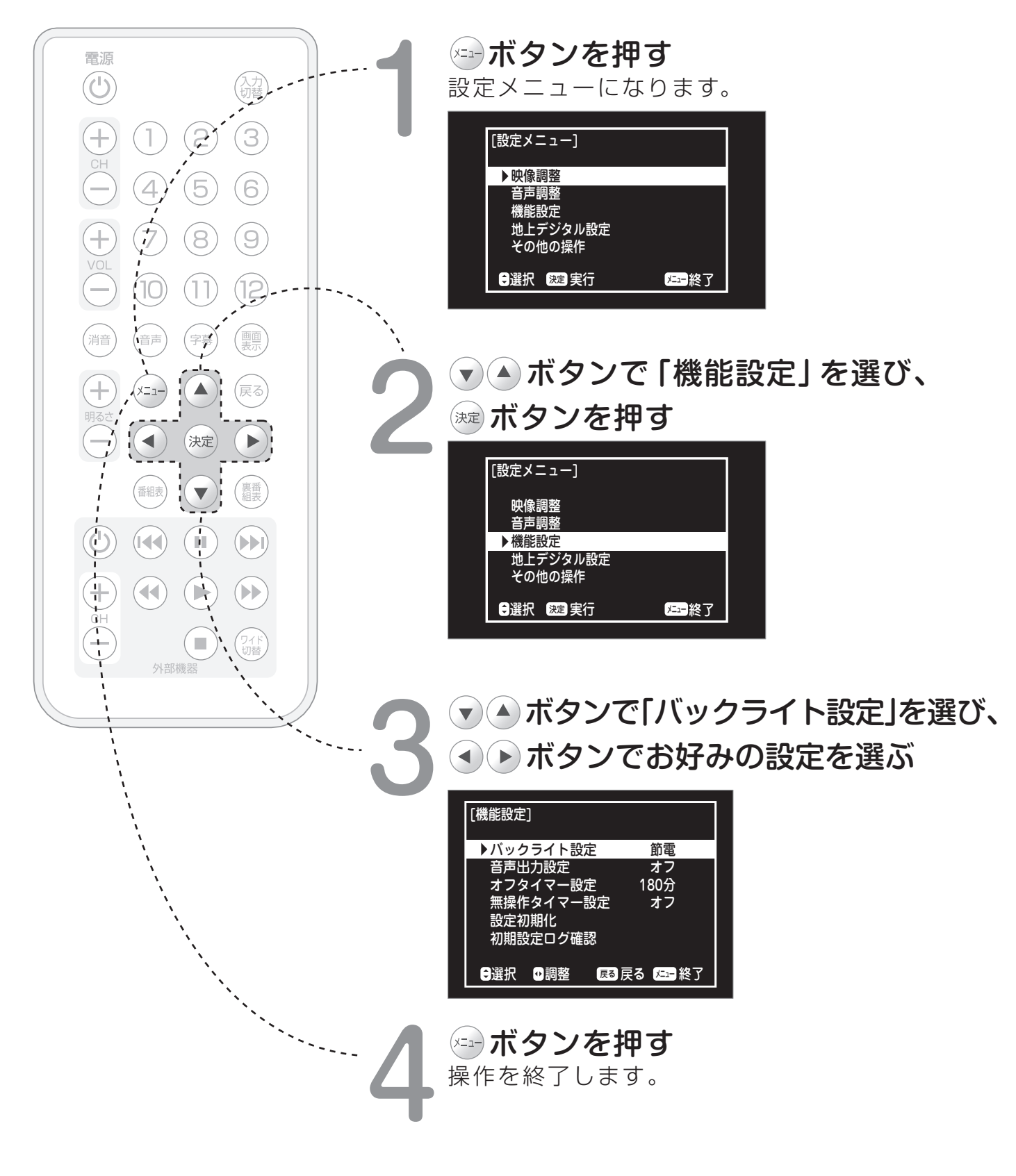

## 指定した時間に電源を **Лるくオフタイマー**設定

リモコンから、指定した時間後にモニターの電源が切れるように設定します。

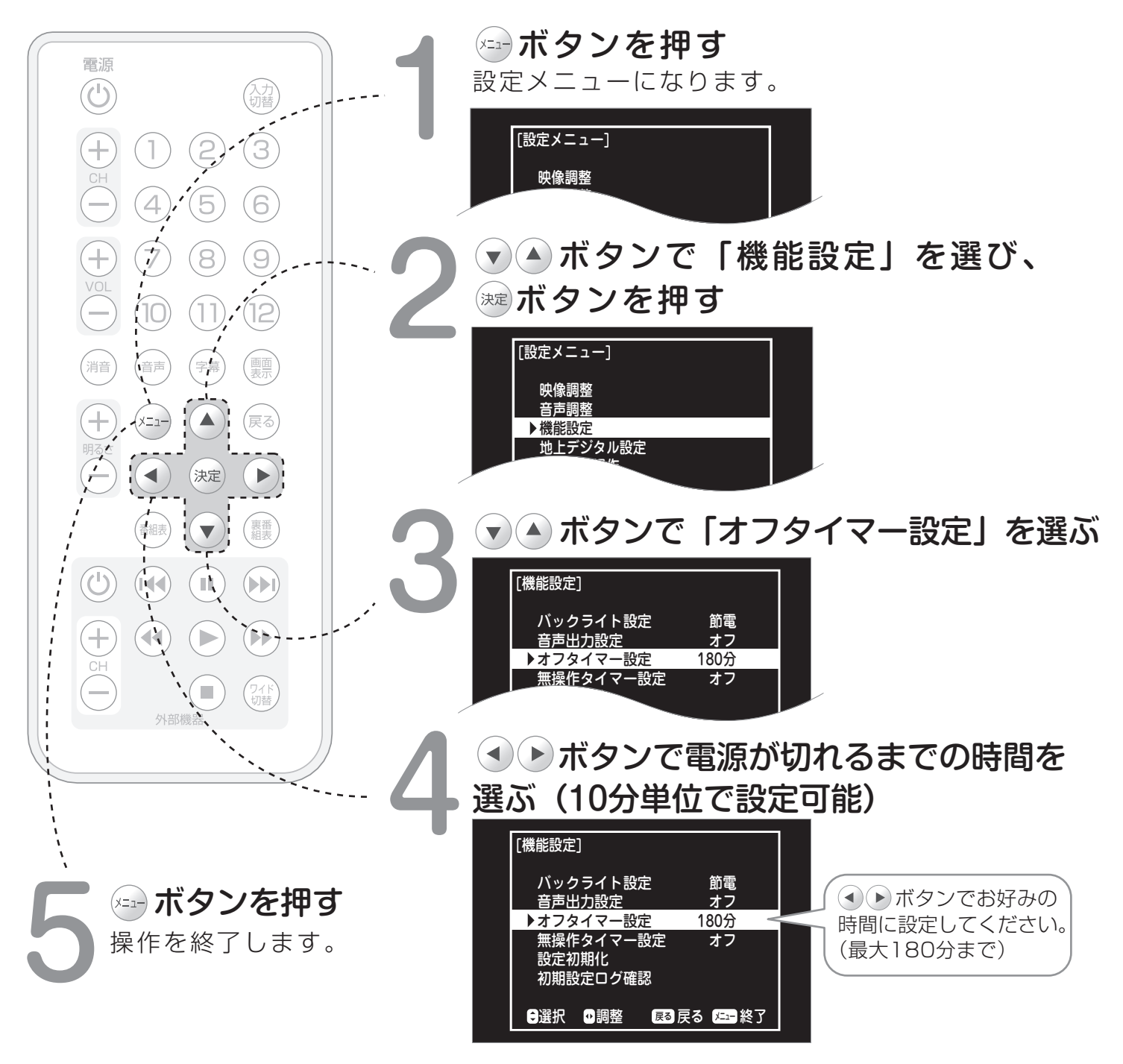

#### おしらせ

※オフタイマーの動作中にモニターの電源をオフにすると、設定がクリアされ、次の電源オン時には必ず オフタイマー設定は「オフ」になります。

※残りの時間が1分以下になると画面に電源オフまでの時間がカウントダウン表示されます。 ※オフタイマー設定と無操作タイマー設定を共に「オフ」にすると、自動では電源は切れません。 切り忘れにご注意ください。

## 自動的に電源を切る <無操作タイマー設定>

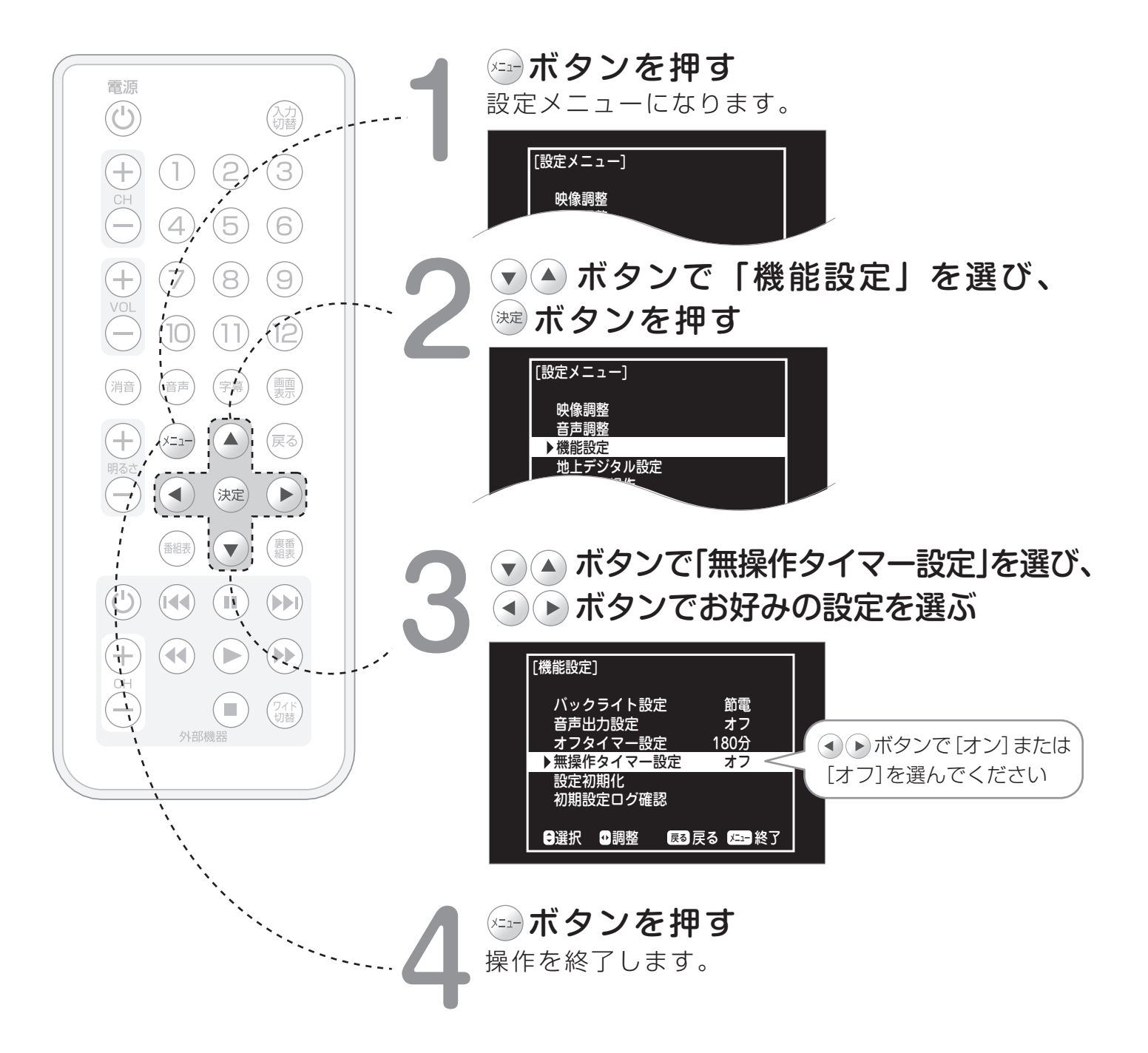

#### おしらせ

 ※無操作タイマー設定が「オン」になっていると、180分間何も操作しないと自動的に電源をオフします。
 ※ボタンを操作すると無操作時間のカウントは0に戻ります。
 電源をオンオフしても無操作タイマー設定は前回の設定を記憶しています。
 ※残り時間が5分以下になると、画面に電源オフまでの時間がカウントダウン表示されます。
 ※残り時間が5分以下になった場合でも、オフタイマーが設定されている場合はオフタイマーを優先し、 無操作タイマーによるカウントダウン表示や電源オフは行われません。

## 音量、明るさなどの設定を 初期値にもどす(チューナー以外)

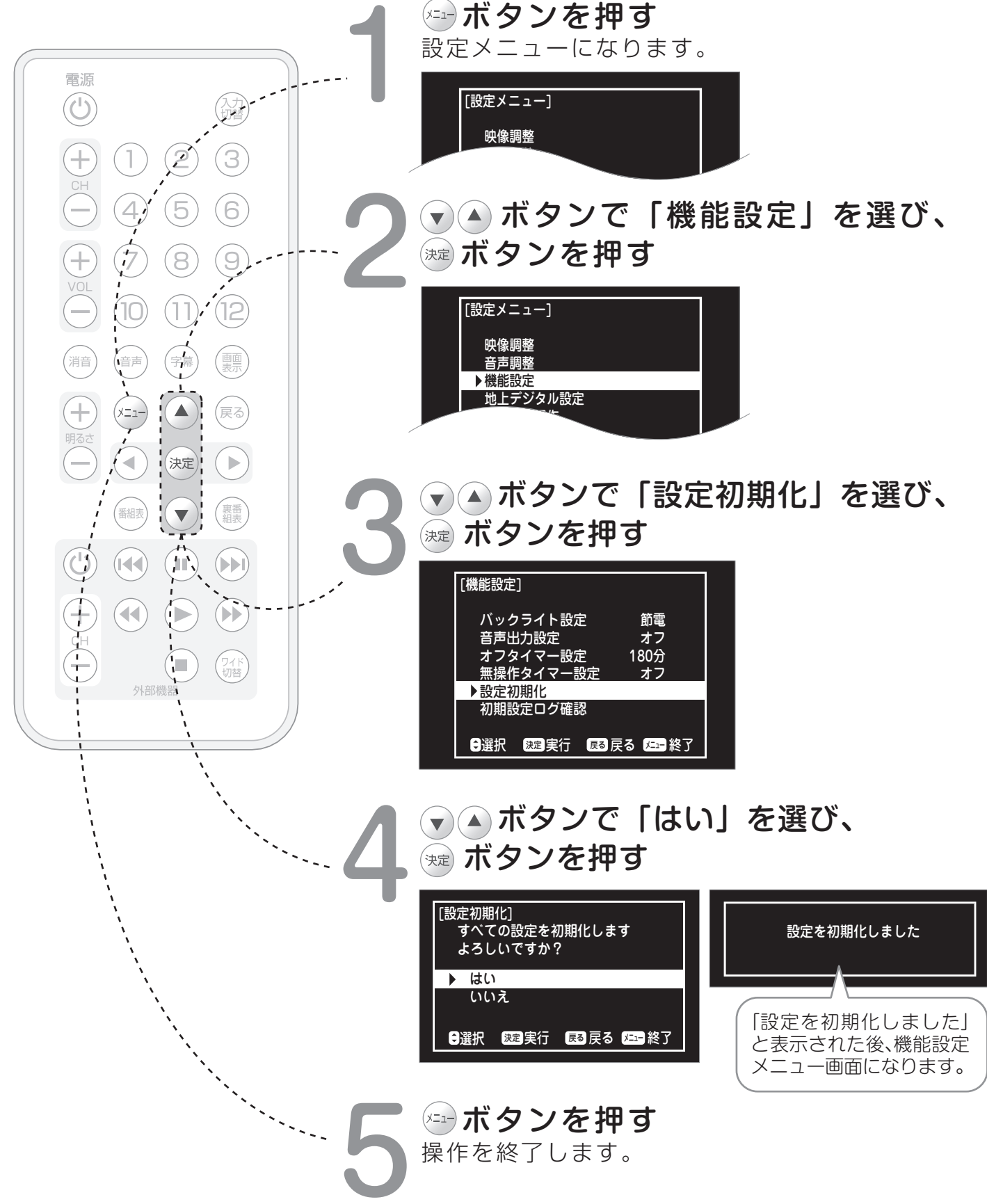

## 電子番組表(EPG)から 番組情報を確認する

デジタル放送では、リモコンから電子番組表(EPG)を表示して番組情報を見ることができます。

電源

1

4

7

(10)

音声

番組表

**(** 

消音

2

5

 $(\mathbf{8})$ 

(1)

字幕

(決定)

**V**)i

3)

9

画面表示

(戻る)・

(裏番) (組表)

尿ボタンを押す

電子番組表が終了します。

ボタンを押す 現在の時刻から3時間先(合計4時間)までの番組が 表示されます。

▼▲●▶で番組を選ぶ

最大1週間先までの番組情報を見ることができます。

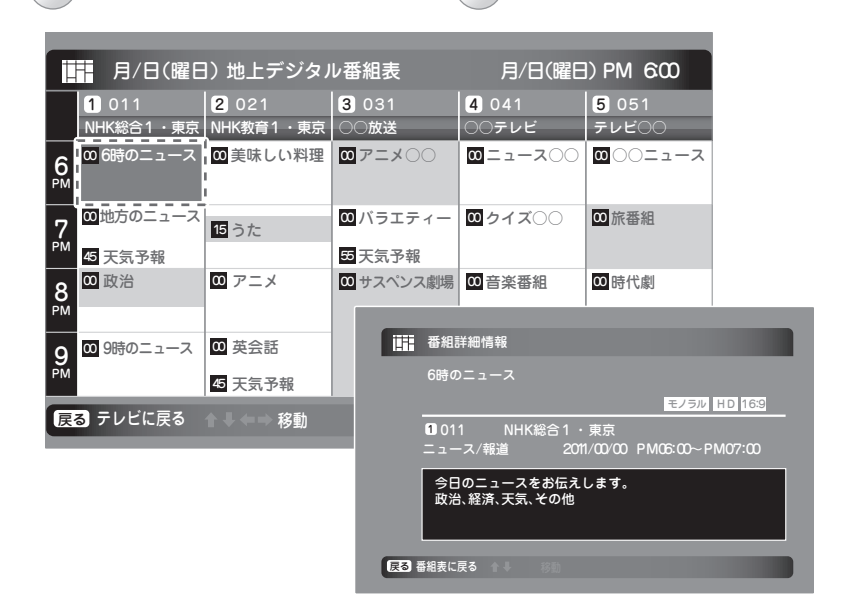

- 2 ボタンで翌日、1 ボタンで前日に移動することができます。
- 3 ボタンで文字の大きさを変更できます。
- 4 ボタンで番組表メニューを表示することができます。
   メニュー項目を ▼ ▲ で選んで操作したい内容を 選んで 速 ボタンで実行してください。

| 項目                   | 操作内容                                       |
|----------------------|--------------------------------------------|
| 番組記号一覧               | 番組表で表示される各種記号の説明を表示します。                    |
| 番組表情報取得              | EPGの情報を最新の状態にします。 ※取得には時間がかかる場合があります。      |
| マルチチャンネル<br>/代表チャンネル | EPGをマルチチャンネル表示あるいは代表チャンネル表示にするかの切り替えを行います。 |

視聴している番組の内容を見るには

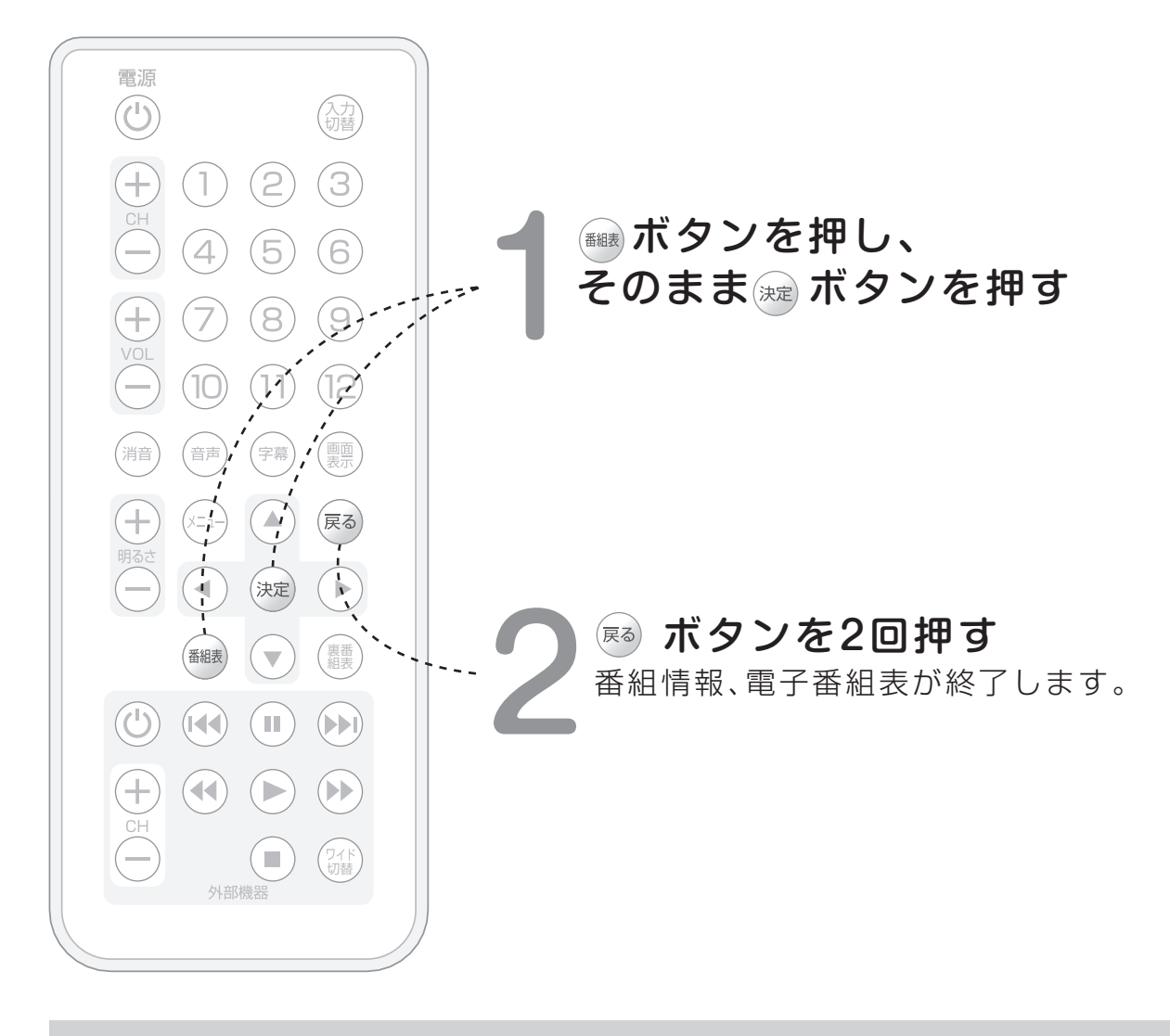

#### おしらせ

※ 電子番組表(EPG)は外部入力視聴中は表示できません。
 ※ 地上デジタル放送を視聴している放送局の内容のみが更新されます。
 ※ ブレーカーをオフした状態では電子番組表(EPG)は更新されません。
 ※ 受信状態によっては、番組内容を取得できない場合があります。
 ※ 電子番組表から視聴チャンネルの決定はできません。

## 視聴中の時間に放送されている 番組一覧を表示する 〈裏番組表を使う〉

視聴中の時間に放送されている番組一覧を表示します。

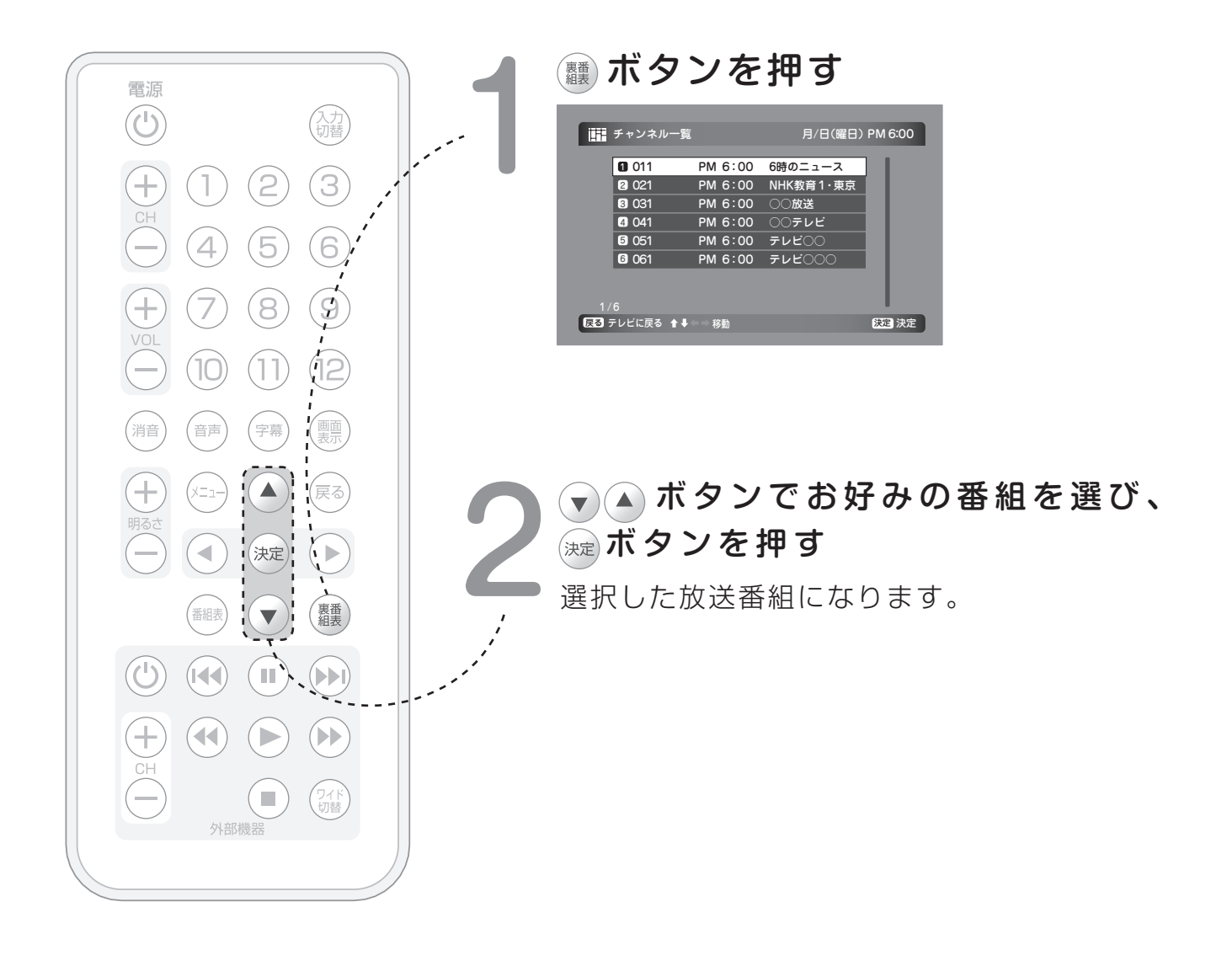

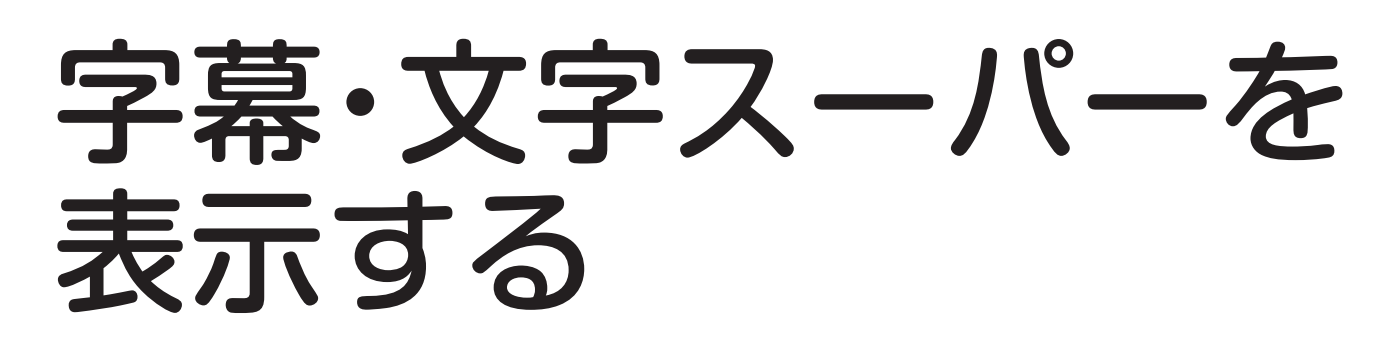

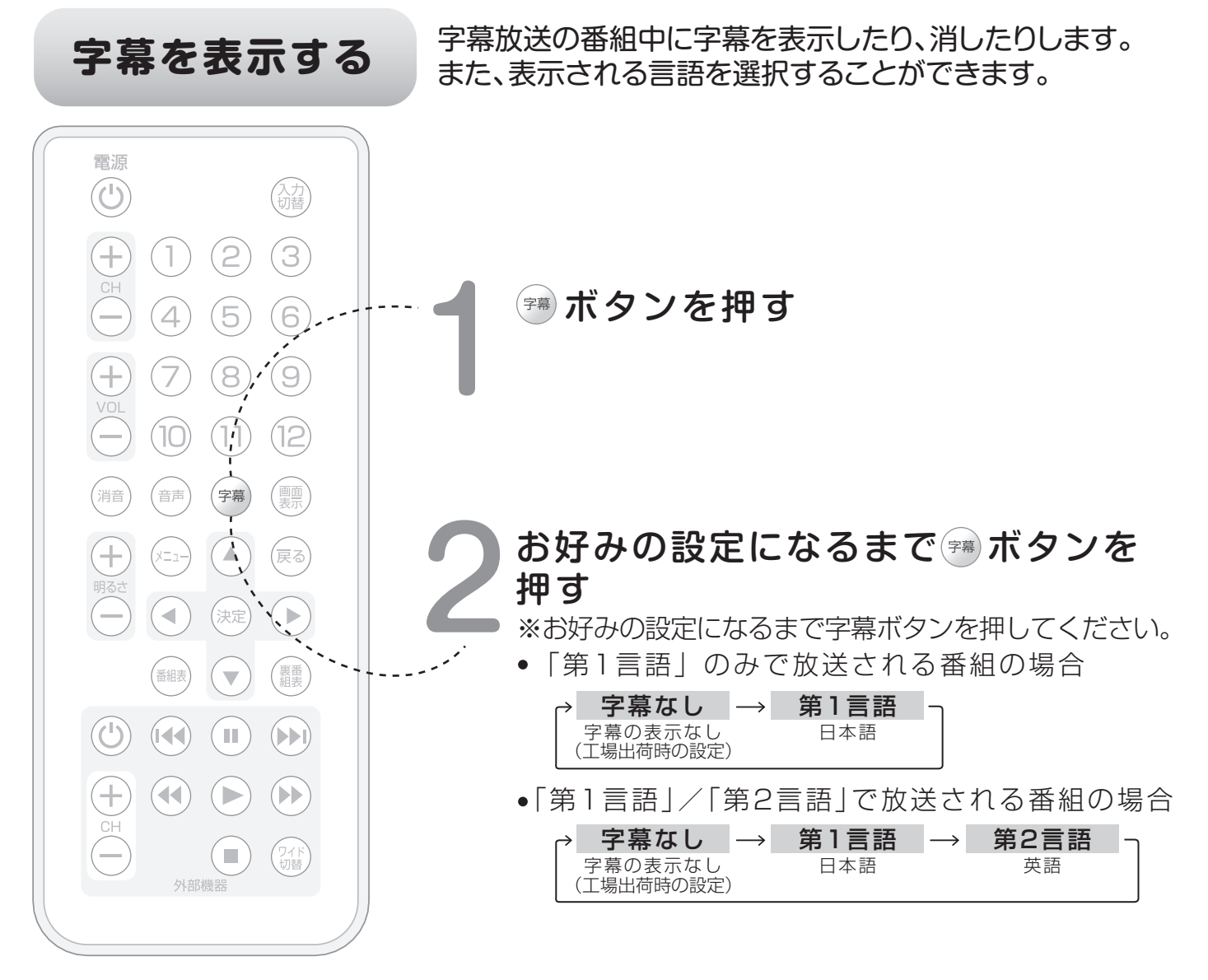

#### おしらせ

※字幕のない放送番組の場合には、「この番組には切り換えられる字幕がありません。」と表示されます。 ※地上デジタル放送のメニューより設定することもできます。その場合、次ページの「文字スーパーを表示する」 に従って操作し、3で「字幕」を選択し、 (\*\*\*) ボタンを押した後、お好みの設定を選択・決定してください。

### 文字スーパーを表示する

(入力) 切替

 $(\mathbf{3})$ 

(6)

(9)

(画面 表示)

(戻る)

(裏番)

 $(\mathbf{b})$ 

ワイド切替

(2)

(8)

字幕

(決定)

 $(\mathbf{v})$ 

**`** 

(11) (12)

(4) (5)

(1)

(7)

(10)

(音声)

(x=1-)

-

(番組表)

電源

 $(\mathbf{U})$ 

+

(+

消音

+

(U)

+

緊急警報情報など、視聴者にお知らせしたい 情報を番組放送中に表示します。 また、表示される言語を選択することができます。

地上デジタル放送のメニューを表示し、 ▼▲ボタンで「機器設定」を選び、 <sup>速</sup>ボタンを押す

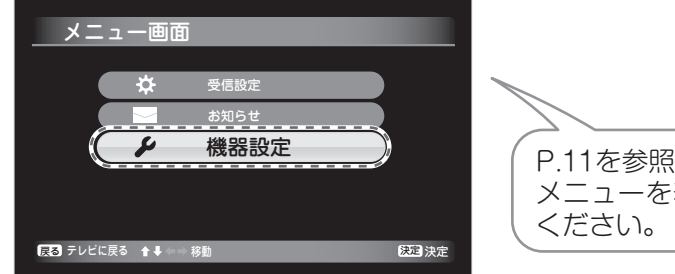

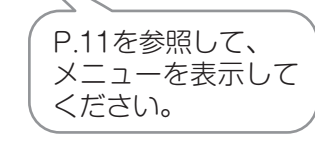

▼▲ボタンで「視聴設定」を選択し、 <sup>速</sup>ボタンを押す

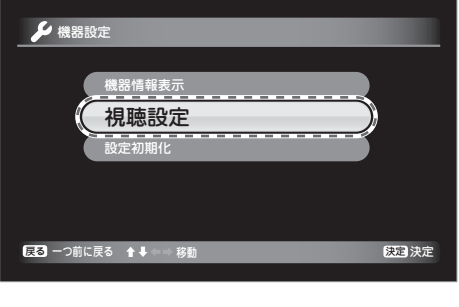

▼▲ボタンで「文字スーパー」を選び、 減ボタンを押す

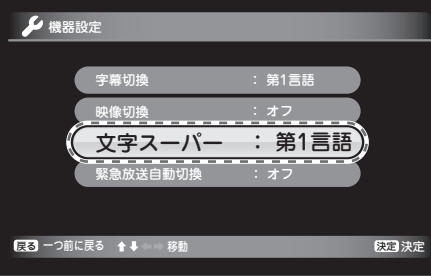

ボタンを押す 操作を終了します。

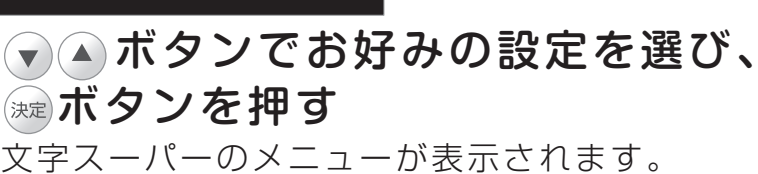

(工場出荷時の設定)

🎾 機器設定 おしらせ 文字スーパーの設定を行っても、つぎの 文字スーパ-オフ 第1言語 場合には文字スーパーは表示されません。 第2言語 ※文字スーパーのない放送番組を視聴 戻る 一つ前に戻る ▲ ◆ → 移 決定 決定 している場合。 ※ 設定された言語による文字スーパーの フ 第1言語  $\rightarrow$ オ 対応がない放送番組を視聴している場合。 文字スーパーの表示なし 日本語

第2言語

英語

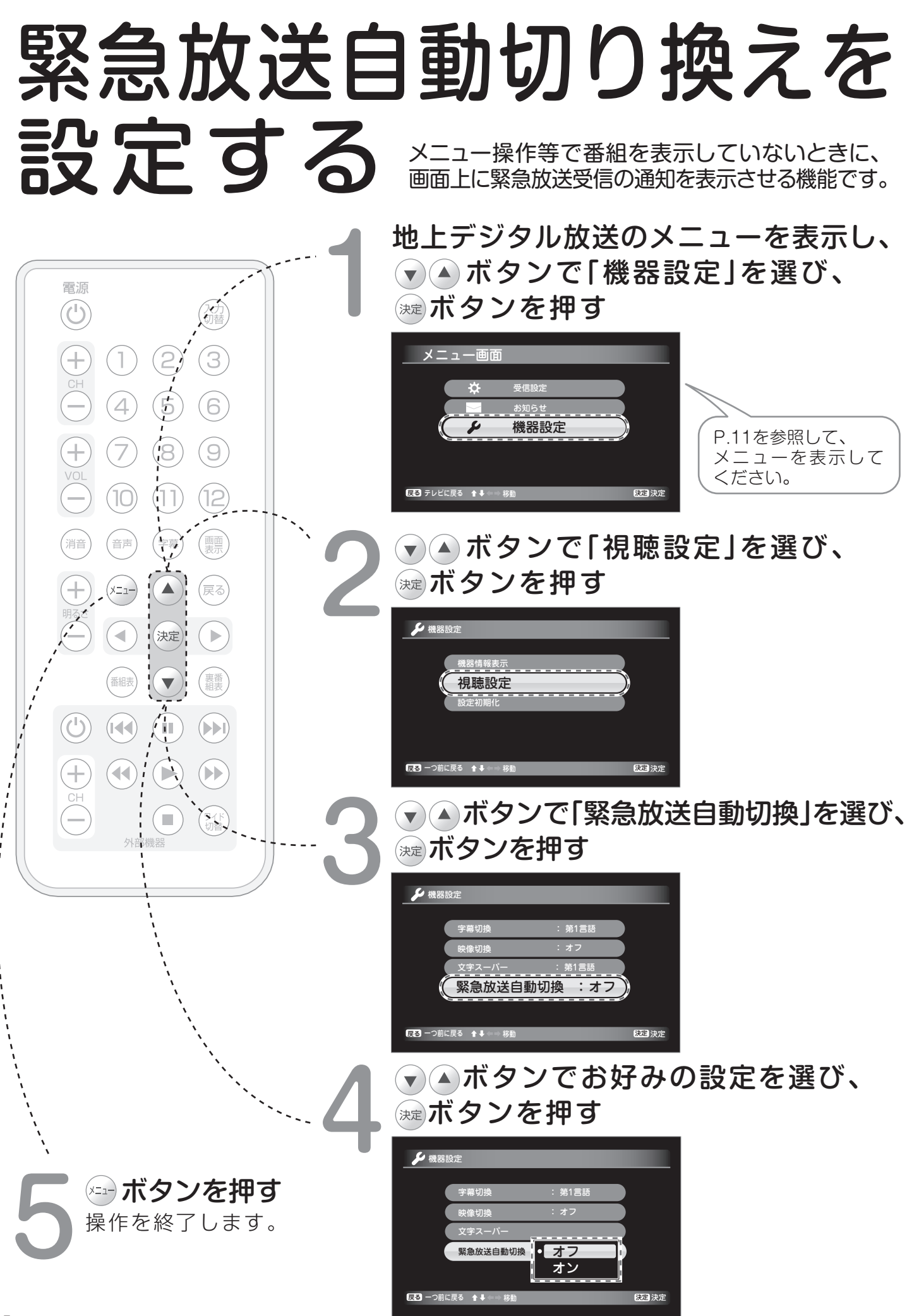

## 工場出荷状態に戻す

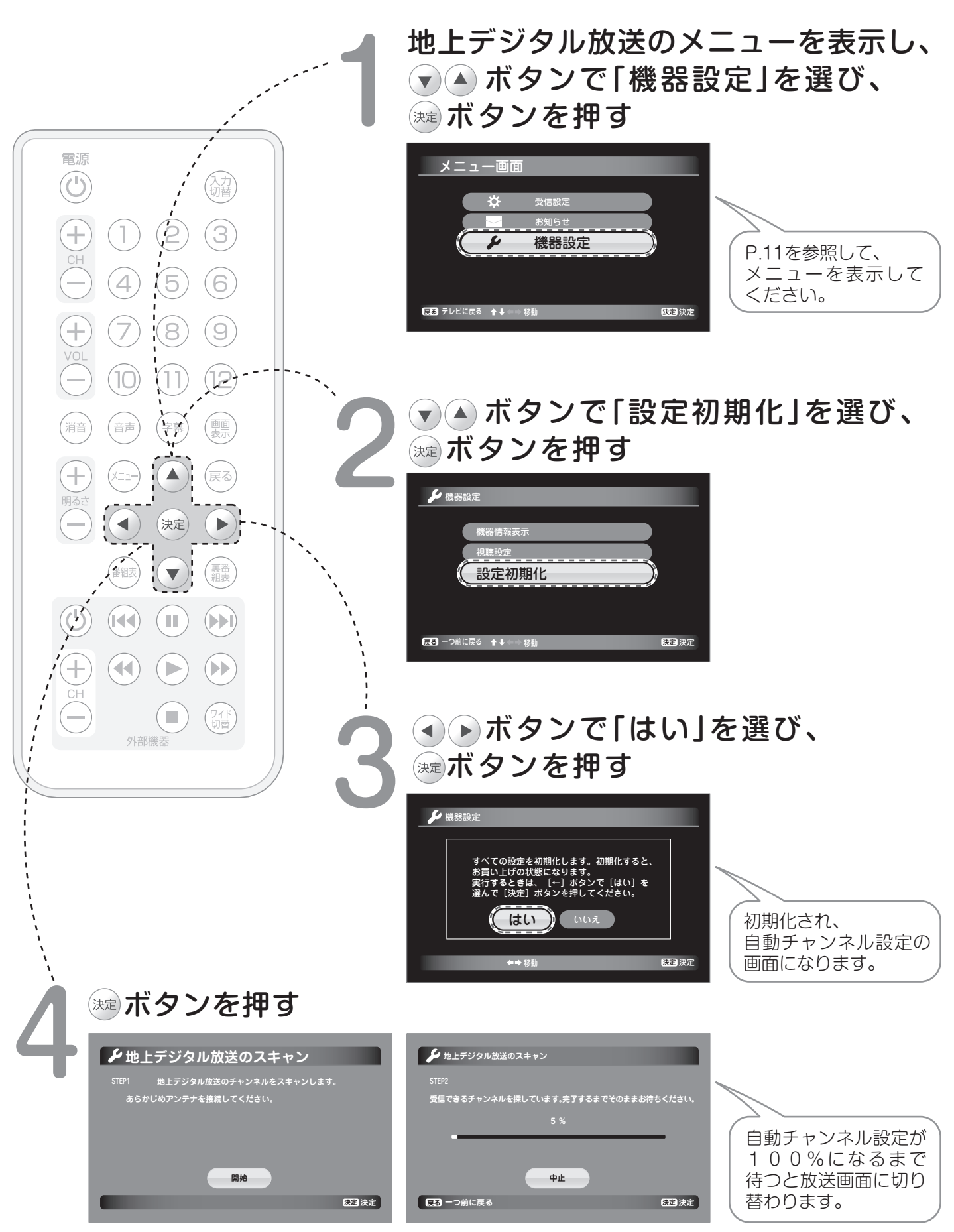

## 情報を確認する

B-CASカード番号、本機のソフトウェア情報、放送メールを表示して確認します。

### B-CAS番号を確認する<B-CAS>

本機能はB-CASカードの不具合などが発生した場合に、B-CASカードIDなど、必要な情報を確認 するために使います。 **地上デジタル放送のメニューを表示し、** 

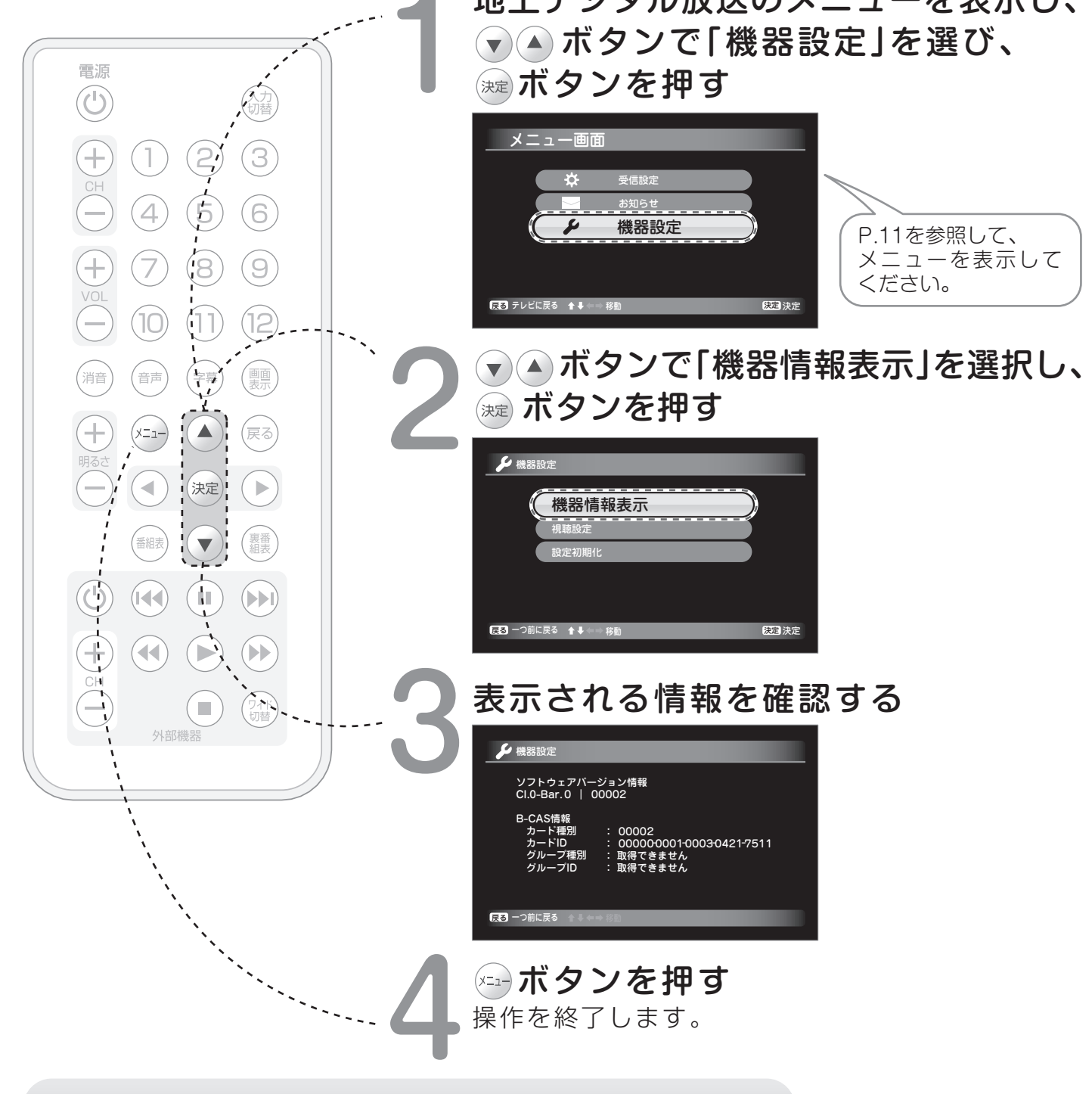

## ソフトウエア情報を確認する<ID情報>

本機能は不具合が発生した場合に、サービスマンがソフトウェアのバージョンを確認するために使います。

### お知らせ(放送メール)を確認する

放送波を利用して各種情報をお知らせする機能です。

「本機からのお知らせ」では受信機の更新ソフトウエアに関する情報、「放送局からのお知らせ」では中継局のチャンネルに関する情報が送られて来ます。

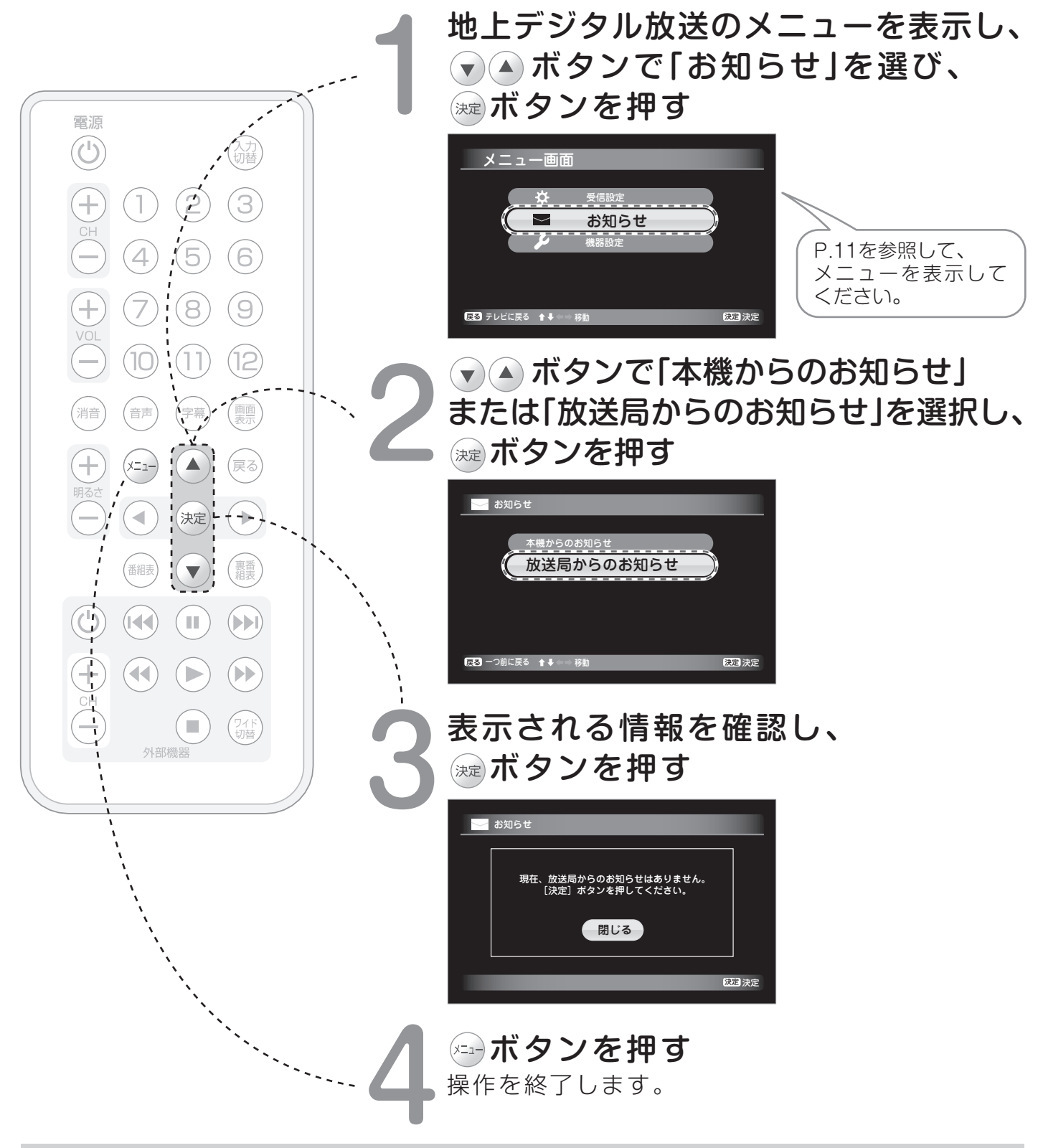

#### おしらせ

※ 放送メールは、最大7件まで表示されます。7件以上になった場合は、古い放送メールから自動的に削除されます。 ※ 放送メールを受信した場合には、番組に関する情報表示の中にメールのマークが表示されます。

## B-CASカード装着確認を行う

B-CASカードが正しく装着されているかをテストします。

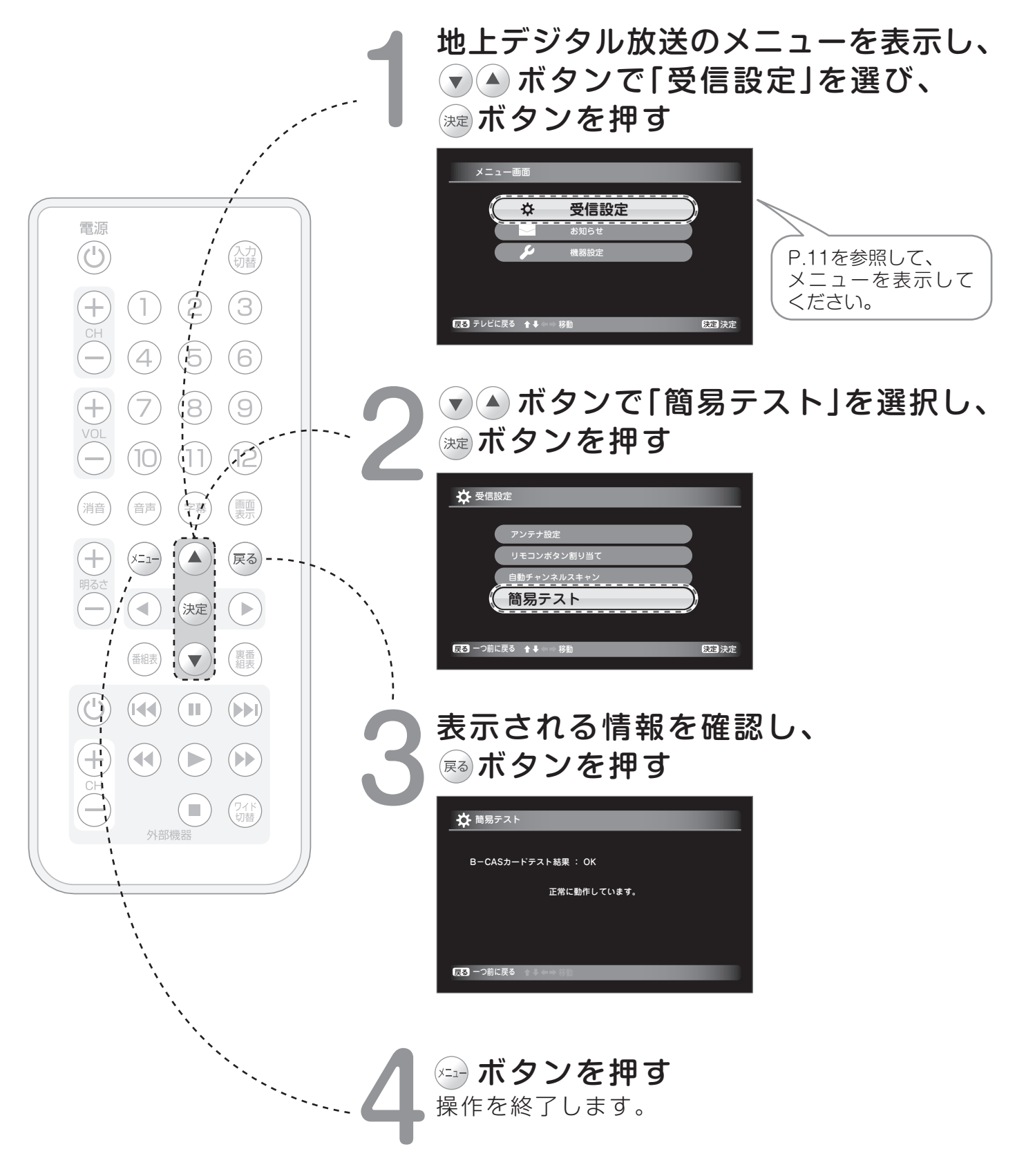

## 外部機器をつないで使う

### 外部機器との接続

DVDプレイヤーなどの外部機器を1台接続することができます。

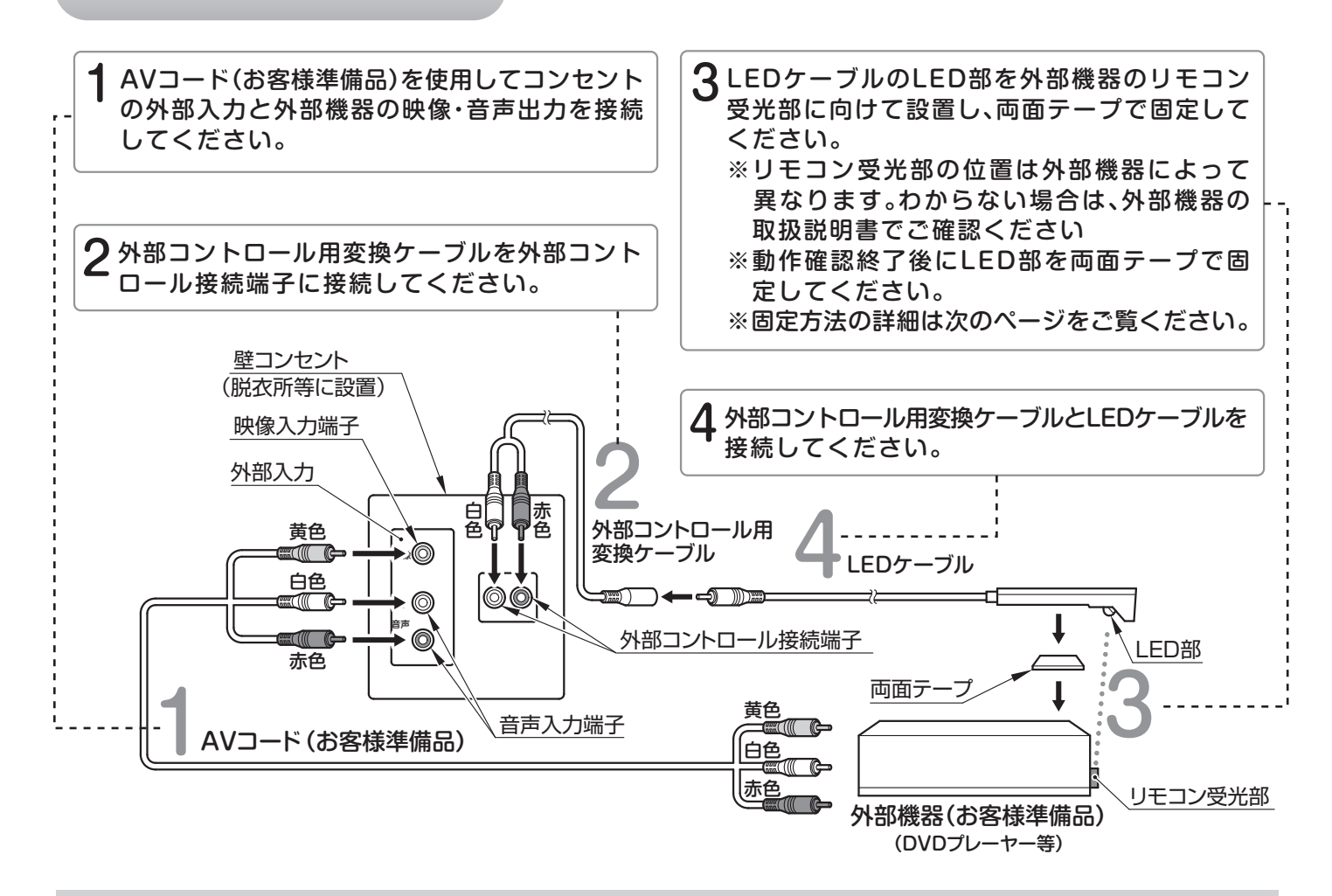

#### おしらせ

※外部機器を接続して使う場合は、壁コンセントの設置や配線工事が別途必要になります。

※コンセントから外部機器までのケーブル長さは約2mです。延長する事はできません。

延長した場合リモコン操作ができなくなる可能性があります。

- ※ご使用になる外部機器は赤外線方式のリモコン機能を有したものをお選びください。
- ※ 外部機器によっては、リモコン方式の違いなどにより、付属のリモコンで操作できなかったり、特定のボタン が使用できない場合があります。その場合は、浴室外に設置した外部機器から操作を行ってください。
- ※ 初期設定が必要な外部機器をご使用になる場合は、あらかじめ外部機器付属のリモコンで設定を行ってください。
- ※ リモコンコード設定時に外部機器付属のリモコンをお使いになる場合、浴室内が乾燥した状態でお使いください。 (外部機器のリモコンは防水でない場合があります。)
- ※外部機器からの入力はRCAピンプラグによるコンポジット信号のみです。
- ※外部機器のリモコンが赤外線/無線の切換可能なタイプの場合、赤外線に切替えて操作してください。

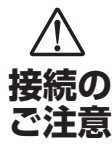

・接続するときは、本機や接続する機器の保護のため、電源を切ってください。

・プラグは端子の奥までしっかりと差し込んでください。

- **赤の**不完全な接続は、画像や音声のノイズや雑音の原因となります。
  - ◆ ・接続をはずすときは、ケーブルを無理にひっぱらず、プラグの先を持って抜いてください。
    - ・複数の機器と接続する場合は、お互いの干渉を防ぐため、使わない機器の電源を切ってください。

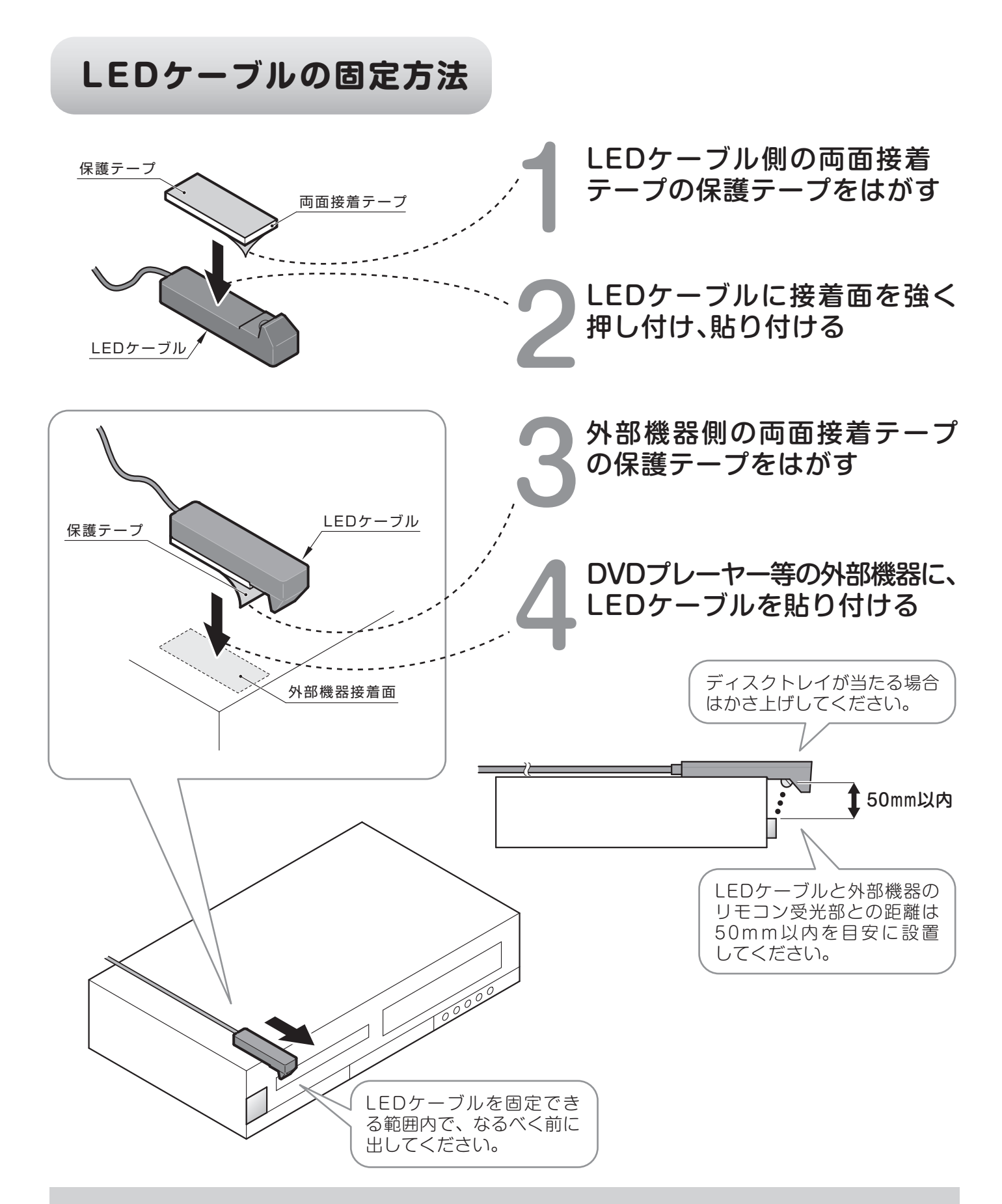

#### おしらせ

- ※外部機器のリモコン受光部をよく確かめ、LEDケーブルを多少動かしても十分動作する位置に 設置してください。
- ※外部機器のリモコン受光部については、ご使用の外部機器の取扱説明書をご覧ください。
- ※LEDケーブルのLED部はディスクトレイなどの動作ができる位置に設置してください。

# 外部入力を見る

電源

●外部入力端子に接続された映像機器(DVDプレーヤー等)の 信号を出力します。外部入力端子に入力信号がない場合は 出力しません。(映像入力信号がない場合は画面に「外部入力」 を表示しつづけます。)

●接続された外部機器(DVDプレーヤー等)を浴室内から操作 することができます。 その場合、リモコンコードの設定が必要です。 リモコンコードの設定については(デP.39「外部機器リモコン 設定」を確認してください。

外部入力を見る

(2)

(5)

(8)

(11)

(字幕)

ш

外部機器

1

4

(7)

(10)

(音声)

· 番組表

 $(\blacksquare)$ 

(入力) (切替)

(3)

(6)

(9)

(12)

(画面)

(戻る)

裏番組表

ワイドの材料

電源 3

消音

(U)

+)

CH

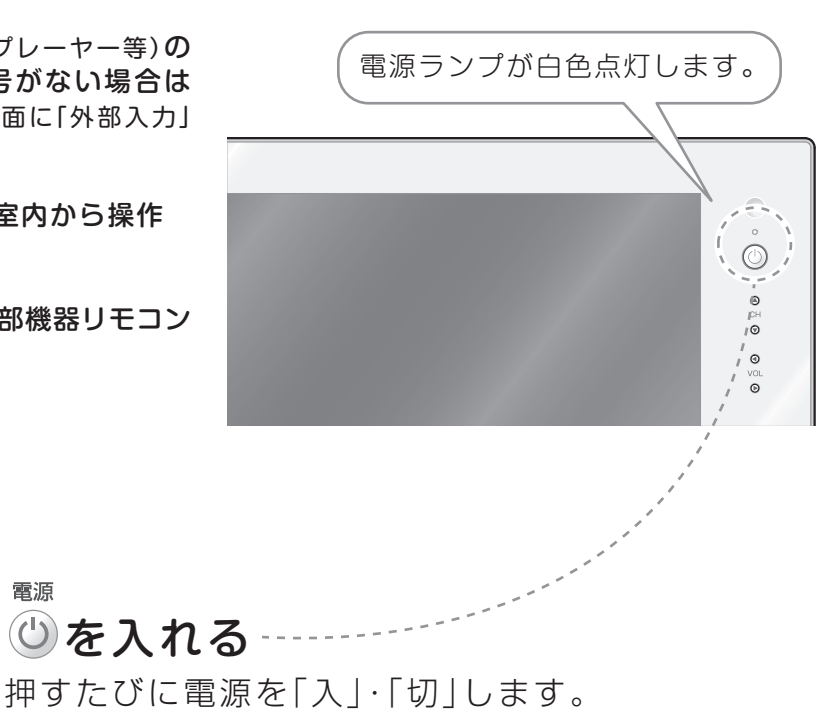

### 磁ボタンを押し、 外部入力画面に切り替える

外部入力に接続した外部機器を視聴する場合は「外部入力」を 表示してください。

もう一度テレビを見る場合はリモコンの (品) ボタンを押して ください。

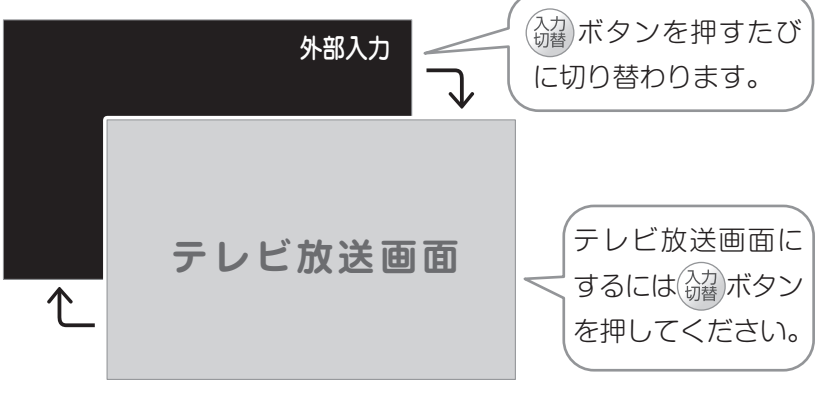

外部機器操作ボタン「少」で、外部機器の 電源を入れる

※外部機器リモコン設定後(P.39~42)

外部機器をリモコンで操作する

※外部機器リモコン設定後(P.39~42)

## 浴室テレビのリモコンで 外部機器を操作する

- ●外部機器(DVDプレーヤーなど)に付属のリモコンを準備してください。
- ●浴室テレビのリモコンに接続した外部機器(DVDプレーヤーなど)のボタンを割り当てます。
- ●外部機器(DVDプレーヤーなど)に付属のリモコンから発信される信号を、浴室テレビに登録することで、 DVD、地上デジタルチューナー等を浴室内から操作することができます。
- ※ご使用になる外部機器によっては、操作できない場合や特定のボタンが使用できない場合があります。
- ●以下、外部機器がDVDプレーヤーの場合を例にして説明します。手順に従ってリモコンコードを設定してください。
- ●リモコンコード設定時に外部機器付属のリモコンをお使いになる場合、浴室内が乾燥した状態でお使いください。 (外部機器付属のリモコンは、防水でない場合があります。)

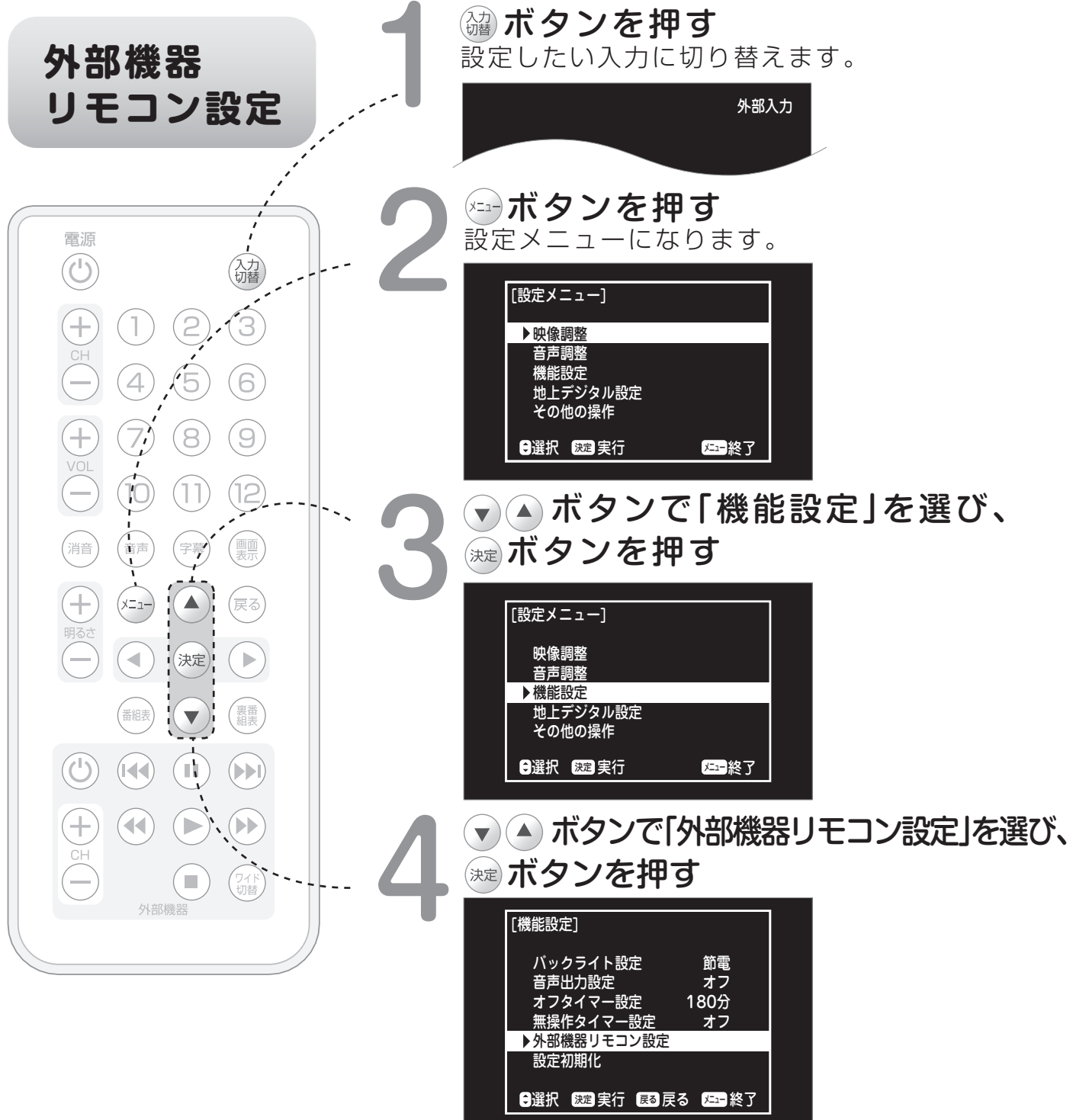

### 外部機器リモコン設定(つづき)

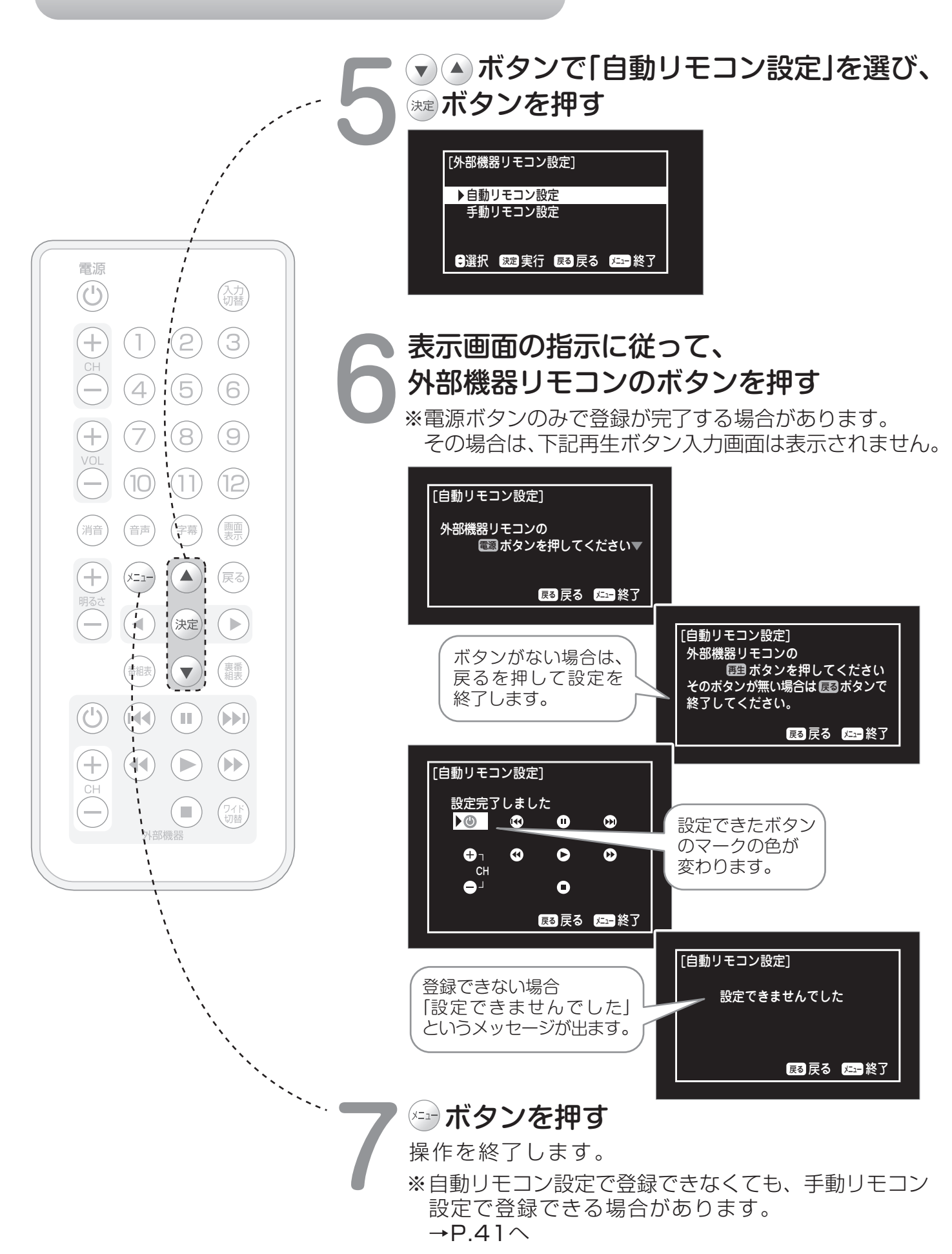

### 外部機器リモコン設定を手動で行う場合

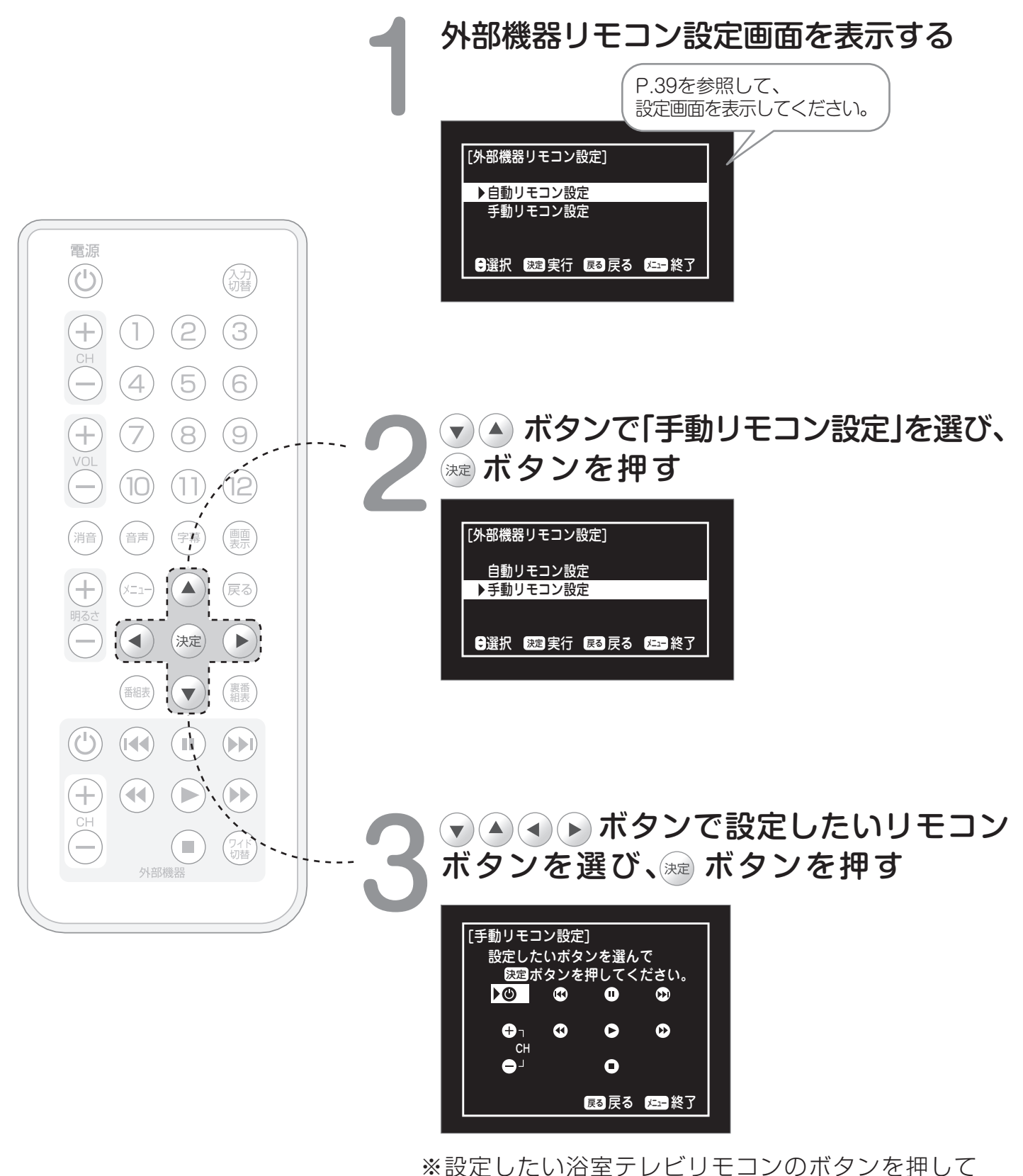

直接選択することもできます。

## 外部機器リモコン設定を手動で行う場合(つづき)

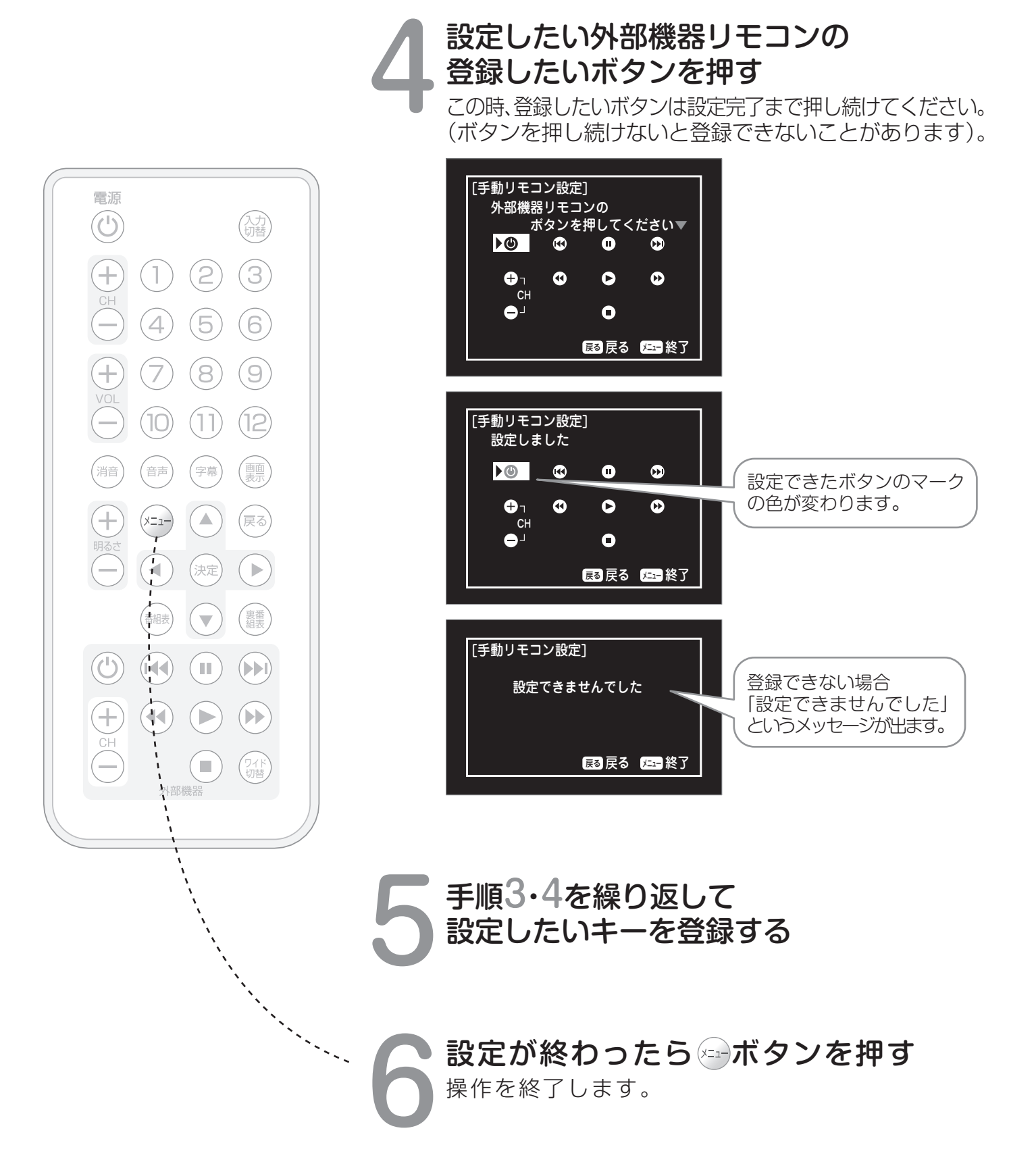

### 外部機器リモコン設定を解除する

接続した外部機器(DVDプレーヤー等)の取替えなどでリモコンコードを再設定する時に必要です。

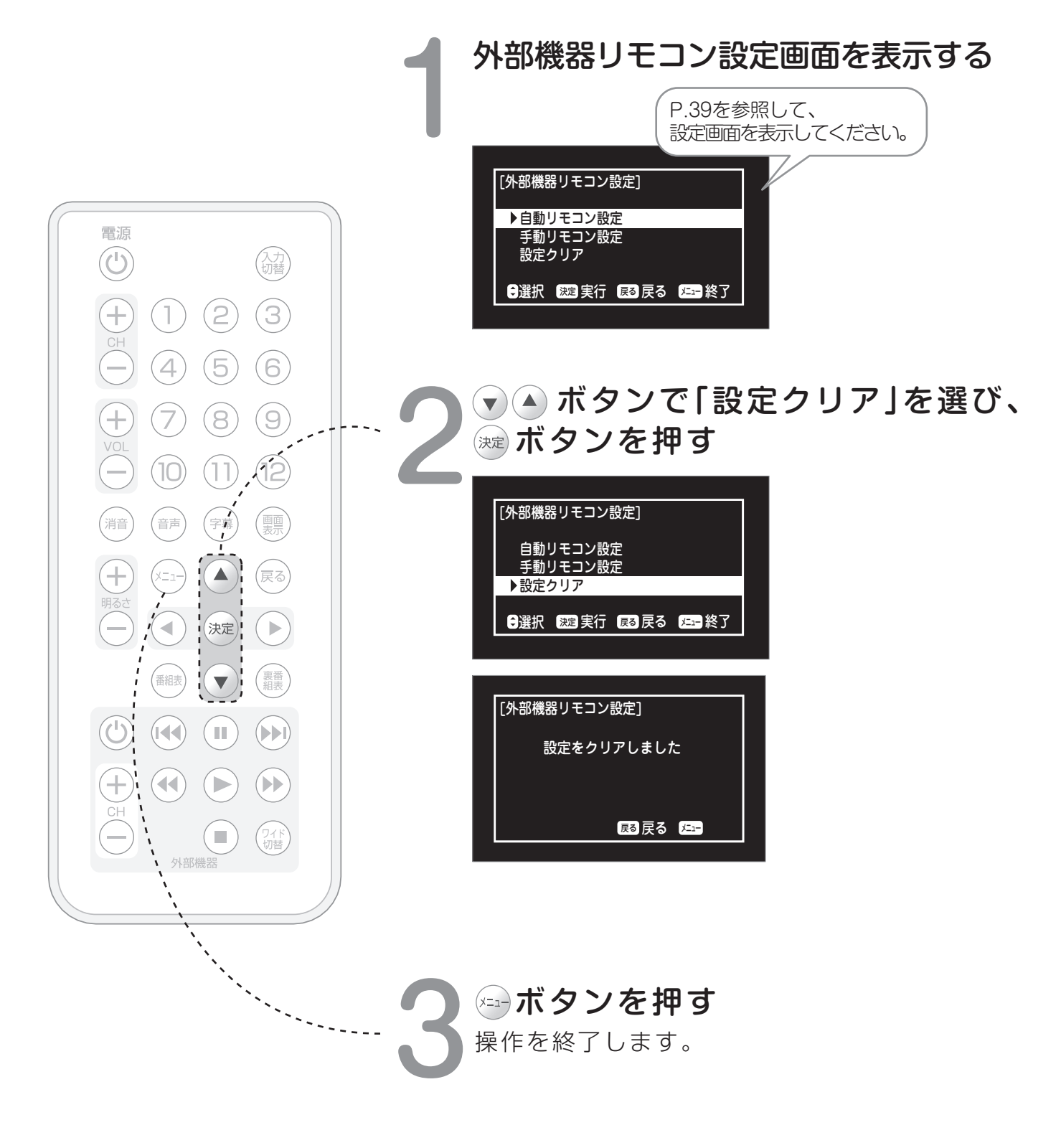

# お手入れについて

### きれいな画面を保つには

画面を指で触らないようにしてください。 入浴後、毎日やわらかい布で水滴を拭き取り、水あかがつかないようにしておくと きれいな画面を保てます。

### 指紋や水あかがついてしまったら

水でうすめた浴室用中性洗剤に布をひたし、固く絞って 拭き取り、その後、乾いたやわらかい布で水滴を拭き取って ください。

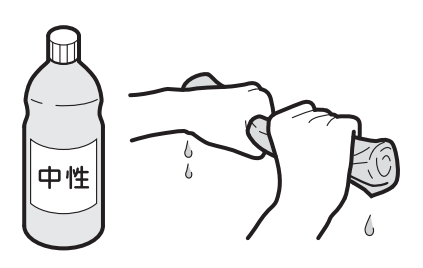

### 石鹸、シャンプーや洗剤などがかかってしまったら

軽く絞った布でよく拭き、その後、乾いたやわらかい布で水滴を拭き取ってください。 放置すると水あかや石けんカスなどがつき、画面が見にくくなったり故障の原因となります。

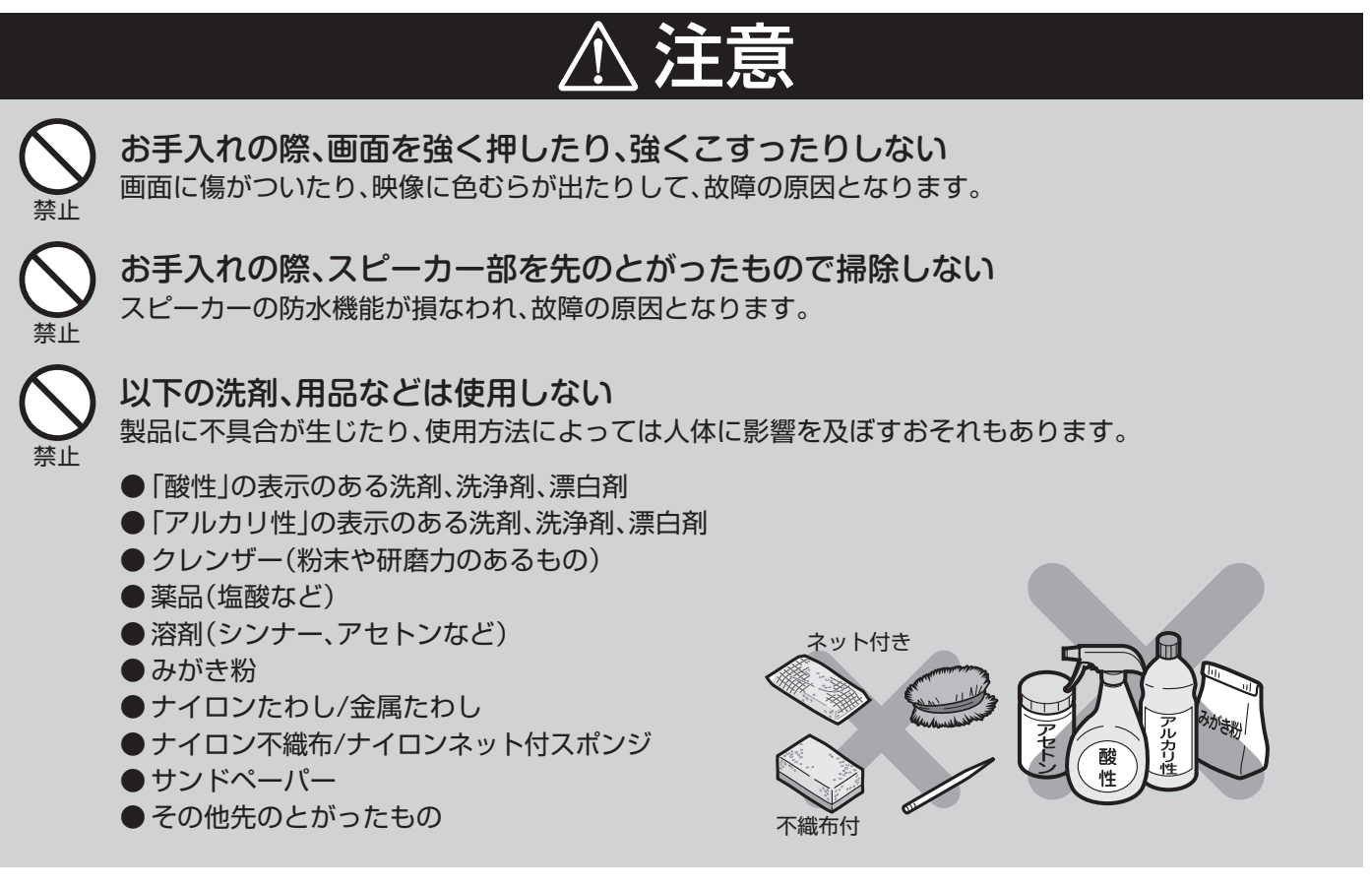

# 故障かな?と思ったら

| • |    |
|---|----|
| 4 |    |
| ÷ | 四又 |

| 電源    | が勝手   | にオフになる                                               |                                     |                                                   |
|-------|-------|------------------------------------------------------|-------------------------------------|---------------------------------------------------|
| 原因    | 処置    | オフタイマーまたは無操作タイマーが設定されて                               | いませんか?                              | (P.23・24参照)                                       |
| 眏像    | も音声   | もでない                                                 |                                     |                                                   |
| 原因    | 処置    | 入力モードが「外部入力」になっていませんか?                               |                                     | (P.38参照)                                          |
| 電源    | が入ら   | ない                                                   |                                     |                                                   |
|       |       | 停電ではないですか?                                           |                                     |                                                   |
| 百円    | 加.罟   | ブレーカーは入っていますか?                                       |                                     |                                                   |
|       |       | 停電復帰後、すぐに電源ボタン<br>をONにしていませんか? 地上デジタルチューをONにしていませんか? | ナーに電気を供給する<br>行った後、テレビの電源:          | ら時間が必要なため、ブレーカー<br>ボタンをONにしてください。                 |
| リモ    | コンガ   | 「動作しない                                               |                                     |                                                   |
|       |       | 電池は入っていますか?                                          |                                     |                                                   |
|       |       | 電池の極性⊕⊖は正しい向きに入っていますか                                | ?                                   |                                                   |
| 原因    | 処置    | リモコンのボタン型乾電池が消耗していません                                | か?                                  | (P.7参照)                                           |
|       |       | リモコンを本機のリモコン受光部に向けて操作                                | していますか?                             |                                                   |
|       |       | リモコン発信部やテレビ本体のリモコン受光部が浮                              | 5れていませんか?                           |                                                   |
| 映像    | はでる   | が音声がでない                                              |                                     |                                                   |
| ĒŪ    | 50 GP | 音量調整が最小になっていませんか?                                    |                                     | (P.18·20·21参照)                                    |
| 原因    | 処直    | 「消音」状態になっていませんか?                                     |                                     | (P.18·20参照)                                       |
| 接続    | した機   | としていた。<br>器の映像・音声がでない                                |                                     |                                                   |
| 原因    | 処置    | プラグは各端子に正しく差し込まれていますか?                               | 端子の奥まで正しく                           | 差し込んでください。(P. <b>39参照</b> )                       |
| 色が    | うすい   | )/色あいが悪い                                             |                                     |                                                   |
| 原因    | 処置    | 色の濃さ、色あいは正しく調整されていますか?                               | ?                                   | (P.19参照)                                          |
| 特定    | のチャ   | シネルが映らない                                             |                                     |                                                   |
| 原因    | 処置    | 受信チャンネルは正しく設定されていますか?                                |                                     | (P.11~14参照)                                       |
| 画面    | が明る   |                                                      |                                     |                                                   |
| 原因    | 処置    | 明るさは正しく調整されていますか?                                    |                                     | (P.19参照)                                          |
| 画面    | が暗い   |                                                      |                                     |                                                   |
| _     |       | 明るさは正しく調整されていますか?                                    |                                     | (P.19参照)                                          |
| 原因 処置 | 処置    | 浴室内の気温が低くありませんか?                                     | 本体温度が上がる<br>しばらくお待ちくた               | るともとに戻りますので、<br>ごさい。故障ではありません。                    |
| 音が    | 急に小   | いさくなる                                                |                                     |                                                   |
| 原因    | 処置    | スピーカー部の穴に水滴が溜まっていませんか?<br>※スピーカー部にシャワーなどをかけると発生します。  | 布で水滴を拭き取<br>水滴を飛ばしてくた<br>※穴に先のとがったも | るか、強く息を吹きかけて<br>ざさい。故障ではありません。<br>6のは差し込まないでください。 |

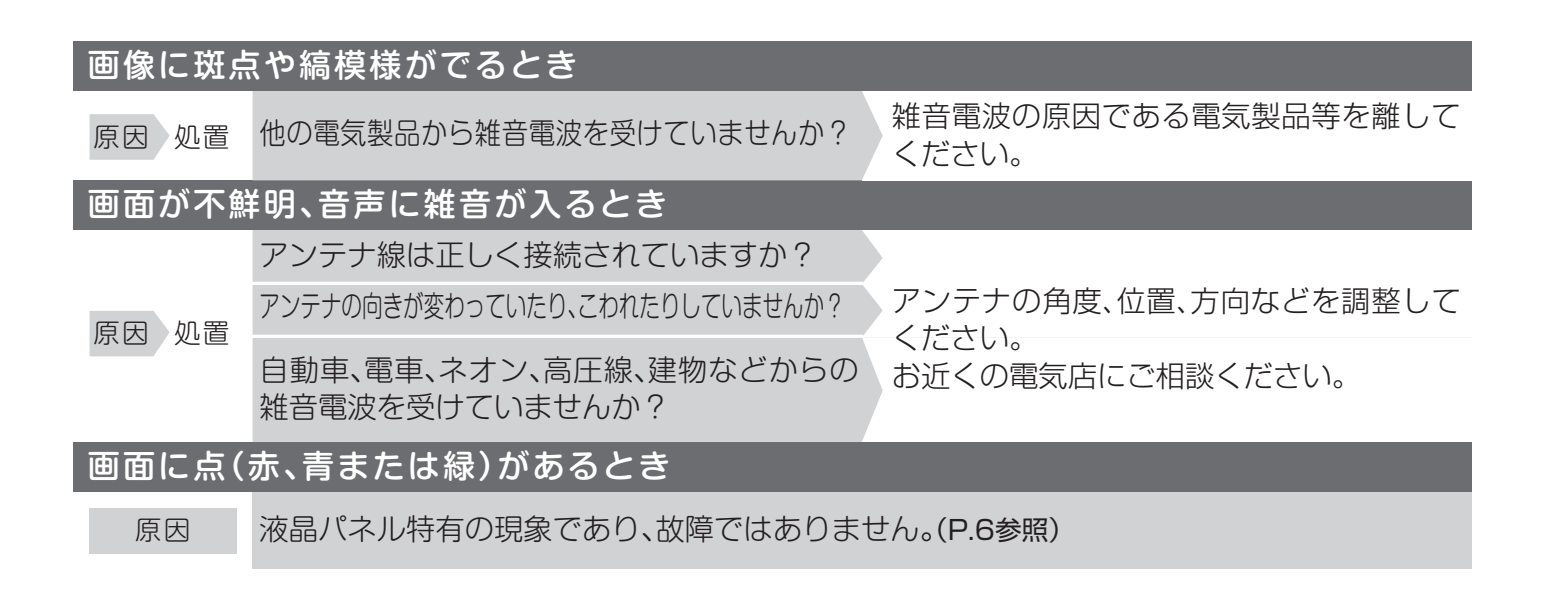

### デジタル放送関係

| 映像も音声もでない |                                                                   |  |  |
|-----------|-------------------------------------------------------------------|--|--|
|           | UHFアンテナの向きが変わっていたり、こわれたりしていませんか?                                  |  |  |
| 原因 処置     | 映像、音声のない放送ではありませんか?                                               |  |  |
|           | 「入力切替」が「外部入力」になっていませんか? (P.38参照)                                  |  |  |
| 画面にモナ     | ザイク(四角のノイズ)がでる                                                    |  |  |
|           | アンテナの向きがずれていませんか?                                                 |  |  |
| 原因 処置     | アンテナの前方に障害物はありませんか?                                               |  |  |
|           | アンテナおよびアンテナケーブルは専用のものを使っていますか?                                    |  |  |
| 地上デジタ     | タル放送が受信できない                                                       |  |  |
|           | UHFアンテナが正しく設置されていますか?                                             |  |  |
| 百日 加罢     | 受信チャンネルは正しく設定されていますか? (P.11~14参照)                                 |  |  |
| 尿囚 处目     | 地上デジタル放送がエリア外ではありませんか?                                            |  |  |
|           | ご自宅のアンテナ端子がケーブルテレビのパススルー方式に対応していますか?                              |  |  |
| 電子番組君     | 長(EPG)が表示されない/電子番組表(EPG)に表示されない番組がある                              |  |  |
| 原因 処置     | 視聴していないチャンネルは電子番組表に情報が表示されません。<br>※電源を「切」にしたときに番組情報を取得します。        |  |  |
|           | 最初に番組表を表示するときは、データ受信に時間がかかります。しばらくお待ちください。                        |  |  |
| 字幕や文字     | ネスーパーがでない                                                         |  |  |
| 百田 加罢     | 字幕や文字スーパーの設定がオフになっていませんか? (P.29・30参照)                             |  |  |
|           | 字幕や文字スーパーのある番組を選局していますか?                                          |  |  |
| 地上デジタ     | タル放送が受信しにくい                                                       |  |  |
| 原因 処置     | 受信状態が不安定ではありませんか? 各放送局のアンテナの受信レベル(電波の強さ)を<br>確認してください。(P.15・16参照) |  |  |

# メッセージ表示一覧

#### しばらくおまちください

内容処置 電源ONから映像が出るまでの間に表示されます。 画像が出るまでしばらくお待ちください。

#### その操作はできません

内容処置 無効な操作をしています。

正しい操作をしてください。

#### このボタンには放送局が割り当てられていません。

内容 処置 登録されていないチャンネル番号(「1」~「12」) が選択されています。 別のチャンネル番号を選択してください。

#### このチャンネルは現在放送されていません。(E203)

内容 処置 選局されたチャンネルが休止中です。

別のチャンネルを選択してください。

#### 放送波を受信できません。 天候が悪いか、アンテナまたはアンテナ線の接続に問題がある可能性があります。(E202)

処置 アンテナ線の設置状況・接続をご確認ください。

#### この番組には切り替えられる音声がありません。

内容処置 主副音声を切り替えようとしています。

二重音声放送の番組時に操作してください。

#### B-CASカードが正しく挿入されていません。B-CASカードをご確認ください。

内容処置機器の故障の可能性があります。

お求めの販売店・取付店へご連絡ください。

## 試運転モードが出たら

「地上デジタル放送のスキャン」が表示された場合は、下記設定を行ってください。

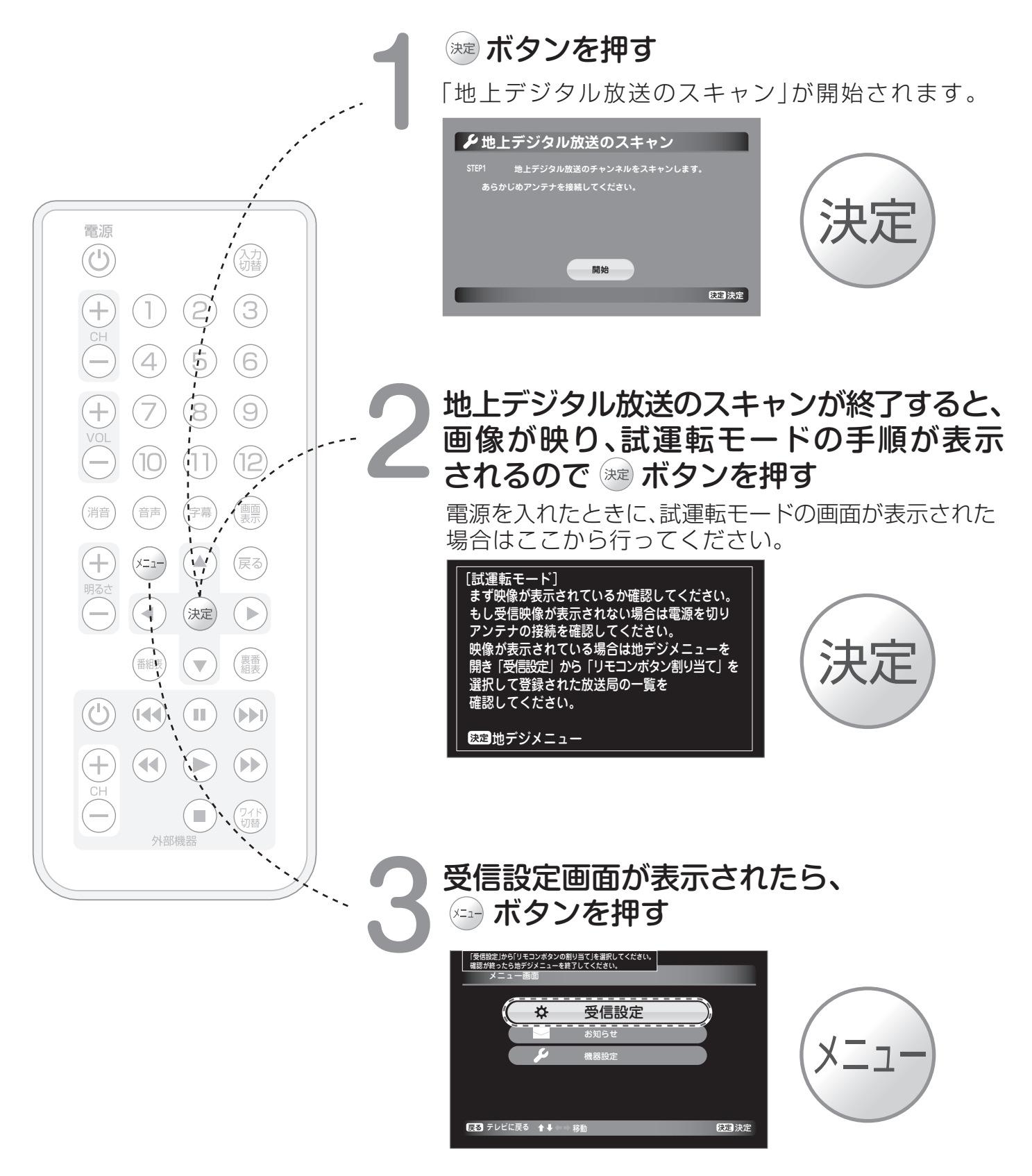

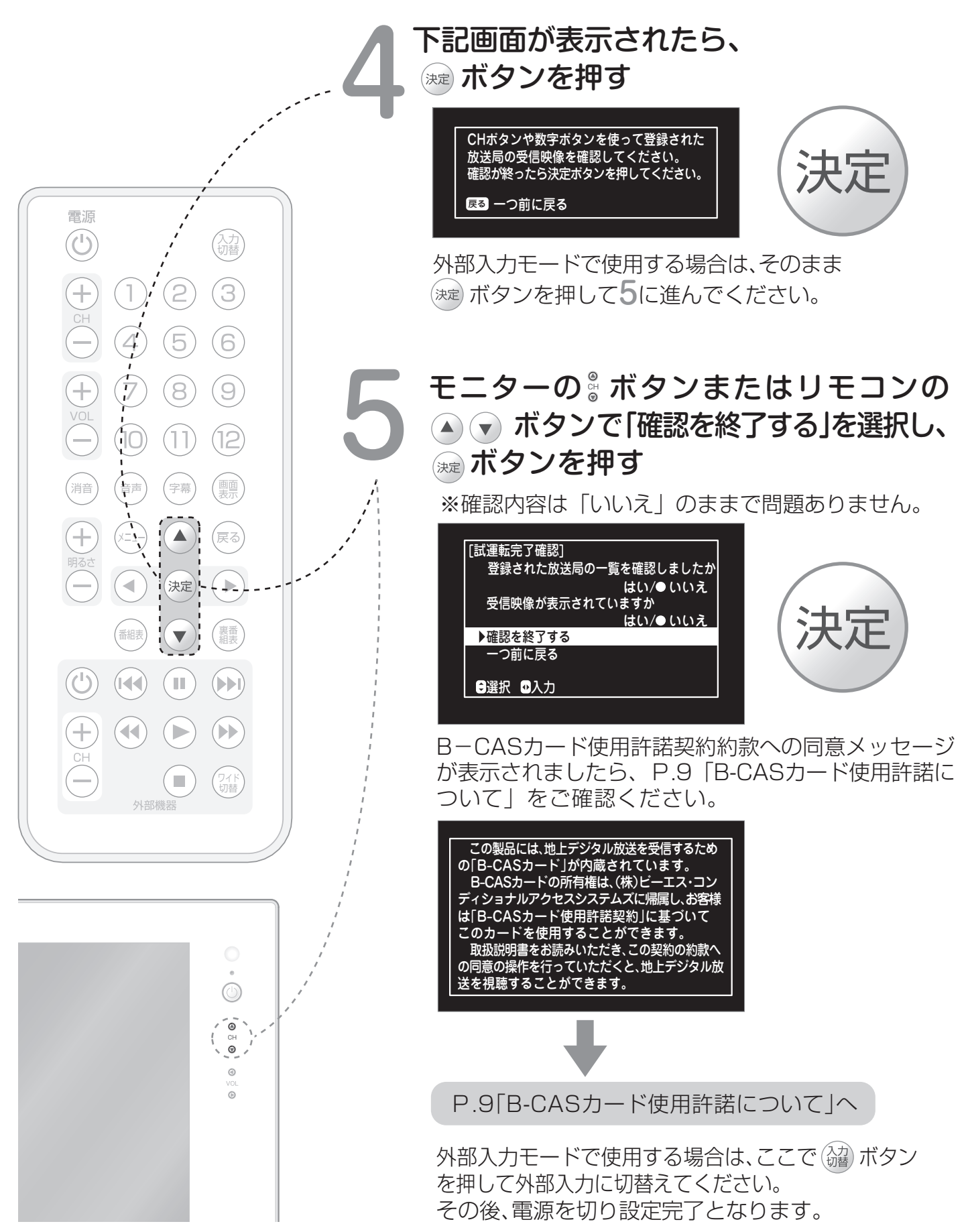

# アフターサービスについて

## 保証について

- ●本製品は、設置日から1年間保証です。
- ●この取扱説明書のP.54が保証書になっています。必ずお引渡し日、お取付店名などの記入を お確かめになり、保証書内容をよくお読みのうえ、大切に保存してください。

## 保証期間中に修理を依頼されるとき

もう一度取扱説明書をよくお読みいただき、ご確認ください。なお、異常のあるときには、お求めの販売店・ 取付店に修理を依頼してください。保証書の記載内容により修理いたします。

連絡していただきたい内容
 ご住所・お名前・電話番号
 製品名: 14型ワイド地上デジタル浴室テレビ
 品 番: MW14D-1

□ お引渡日(保証書をご覧ください)

□ 故障内容・異常状況(P.45~47でご確認ください)
 □ 訪問ご希望日

## 保証期間経過後、修理を依頼されるとき

お求めの販売店・取付店に、まずご相談ください。 修理により製品の機能が維持できる場合には、ご要望により有料で修理いたします。

## 本製品の補修用部品の最低保有期間は、 製造打切後8年です。

なお、補修用部品とは、製品の機能を維持するための部品です。

## 部品の交換について

無料修理により交換された部品・製品は三谷商事(株)の所有となります。

## 修理料金について

修理料金は商品の機能が維持できる場合には、ご要望により有料にて修理させていただきます。

標準修理料金はし技術料 | 十 | 部品代 | 十 | 訪問料 | で構成されています。

ただし、補修用部品の保有期間が経過している商品は、修理できない場合がございます。

## 仕様

仕様および外観は改良のため予告なく変更することがあります。あらかじめご了承ください。

| 定格電圧          | AC100V (モニター部 DC13V)                                                         |
|---------------|------------------------------------------------------------------------------|
| 定格周波数         | 50/60Hz 共用                                                                   |
| 定格消費電力        | 約25W(待機時約 0.4W)                                                              |
| 外形寸法          | モニター:W425mm×H252mm×D30mm<br>電源ボックス:W230mm×H104mm×D47.3mm                     |
| 重量量           | モニター:2.9kg<br>電源ボックス:0.8kg                                                   |
| 使用温度          | 0℃~50℃                                                                       |
| 地上デジタル受信チャンネル | 001~999(CATVパススルー対応)                                                         |
| 画面サイズ         | 14型 アスペクト比 16:10(303mm×190mm)                                                |
| 表示素子          | TFT カラー液晶                                                                    |
| 有效画素数         | WXGA:1280×800                                                                |
| 音声出力          | 地上デジタル放送:ステレオ、二重音声対応、サラウンド機能搭載                                               |
| スピーカー         | φ28mm×2 防水スピーカー                                                              |
| アンテナ入力        | F型接栓                                                                         |
| 外 部AV入 力      | RCAピンジャック 1系統                                                                |
| 外部音声出力        | RCAピンジャック 1系統                                                                |
| その他の機能        | 外部機器コントロール機能<br>自動電源オフ機能<br>EPG (電子番組表)対応(最大1週間)                             |
| 付 属 品         | ・リモコン(1個)<br>・リモコンホルダー(1個)<br>・外部機器コントロール用 LEDケーブル/変換ケーブル(各1本)<br>・取扱説明書(1冊) |

#### おしらせ

※BSデジタル放送、110度CSデジタル放送などは受信できません。

BSデジタル放送、110度CSデジタル放送をお楽しみいただく場合は、別途BSデジタル放送、CS デジタル放送に対応したチューナーが必要となります。

- ※地上デジタル放送難視聴地域への「地デジ難視聴対策衛星放送」を受信するためには、別途BSデジタル 放送用アンテナ・チューナーが必要となります。
- ※データ放送・双方向通信には対応しておりません。
- ※CATVは配信会社によっては受信できない場合があります。詳しくは各CATV会社にご確認ください。

※浴室テレビに使用している液晶パネルは、非常に高度な技術で作られており、99.99%以上の有効画素がありますが、0.01%以下の画素欠けや常時点灯するものがありますので、あらかじめご了承ください。
※浴室オーディオと接続した場合、外部スピーカーからのテレビ音声はサラウンドではありません。

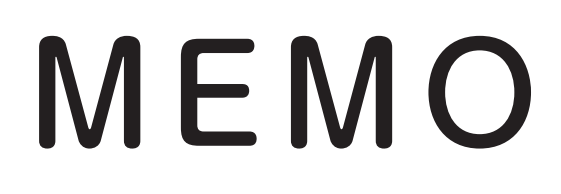

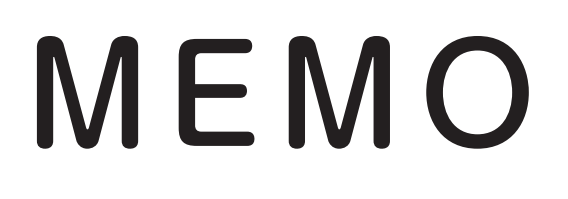

### いるいるいる 保証書 べくべくべく

本書は、本書記載内容で無料修理を行うことをお約束するものです。 したがってこの保証書によってお客様の法律上の権利を制限するものではありません。 表記期間中に故障が発生した場合は、本書をご提示のうえ、お買求めの販売店・取付店に修理をご依頼ください。

| お客様のおなまえ                         |   |   |   | 様 |      |      | 名        | 14型ワイド地上デジタル浴室テレビ<br>MW14D-1 |  |
|----------------------------------|---|---|---|---|------|------|----------|------------------------------|--|
| おところ〒                            |   |   |   | 月 |      | τ #A | <b>本</b> |                              |  |
| お取付店名                            |   |   |   |   | 1木 訂 | 上书   | 间        | あら渡し日から「年间                   |  |
| お引渡し日 注1                         | 白 | E | 月 | Θ |      |      |          |                              |  |
| 注1)お引渡し日とは建築物が建築主様へ引き渡しされた日とします。 |   |   |   |   |      |      |          |                              |  |

#### サービス記録

| 年月日 | サービス内容 | 担当者 |
|-----|--------|-----|
|     |        |     |
|     |        |     |
|     |        |     |

#### 無料修理規定

- 取扱説明書、本体貼付ラベルなどの注意書きにしたがった正常な使用状態で故障した場合には、表記の期間無料修理いたします。
- 2 無料修理をご依頼なさる場合には、お買い求めの販売店・取付店にご依頼のうえ、本書をご提示ください。

#### ③保証期間内でもつぎの場合は有料修理になります。

- (1)維持管理の不備や取扱説明書に記載している警告、注意事項を守らなかったために生じた故障および損傷
- (2) 車輌、船舶などにご使用になった場合に生ずる故障および損傷
- (3)専門業者以外の修理・分解・改造・移設等による故障および損傷
- (4) 組立要領書に指示する方法以外の工事設計または取付工事等が原因で生じた不具合、故障及び損傷
- (5) 組立完了後、お引渡し日までの間の管理などの不備による故障および損傷
- (6) 経年変化による変色、摩耗、切れ(シリコンコーキング部等)、カビの発生、汚れの固着や使用に伴う外観変化
- (7) 砂やごみかみによる故障および損傷
- (8) 指定規格以外の条件(電源・水圧等)による故障および損傷
- (9) 火災・爆発等の事故、地震、水害、落雷、凍害等の天災地変、公害、ガス害(硫化水素ガス、塩素ガス等)、塩害による故障および損傷
- (10) ねずみなどの動物や昆虫等による故障および損傷
- (11)契約時、実用化されていた技術では予防することが不可能な事象またはこれらが原因で生じた事故による故障および損傷
- (12)保証期間経過後に申し出があった、もしくは、保証該当事項の発生後、速やかに申し出がなかった故障および損傷
- (13) 保証書に必要と定めた事項の記入がない場合、または字句が書き換えられていた場合
- (14) 本書の提示がない場合

#### ④本書は日本国内においてのみ有効です。

#### 

⑥無料修理により取り外された部品・製品は、三谷商事株式会社の所有となります。

#### 三谷商事株式会社 〒910-8510 福井県福井市豊島1-3-1 第3三谷ビル2F

#### TEL : 0120-39-3484

受付時間:9:00~17:30(土日・祝日・弊社所定の休業日を除く)

#### x-w:csupport@mitani-corp.co.jp

受付時間:24時間(土日・祝日・弊社所定の休業日を挟んだ場合は、ご回答までにお時間を頂く場合がございます。)